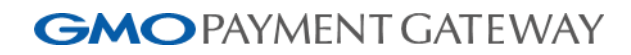

# EC-CUBE決済モジュール 設定ガイド

(4.0.3対応版)

2019年09月09日 第1.0.4

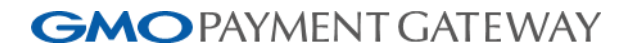

- ☑ 本書の著作権は「GMOペイメントゲートウェイ株式会社(以下、弊社という)」に帰属します。
- その複製、改変、頒布、ならびにそれらに類似する行為を禁止します。
- □ 本書のいかなる部分においても、弊社に事前の書面による許可なく、電子的、機械的を含むいかなる手段や形式によっても
- ☑ 本書の内容は、予告なく随時更新されます。
- ☑ 本書の内容について万全を期しておりますが、万一記載もれ等お気づきの点がございましたら、弊社までご連絡ください。
- ☑ 本書は、弊社が提供している部分についてのご説明となりEC-CUBE本体についてのご説明は割愛させて頂いております。

# 目次

| 1.   | はじめに5                                   |
|------|-----------------------------------------|
| 1.1. | ご契約内容の確認                                |
| 2.   | 決済プラグインの設定について9                         |
| 2.1. | 決済プラグイン導入完了までの流れ                        |
| 2.2. | 決済プラグインを購入、インストールする10                   |
| 2.3. | 決済プラグインの設定を行う14                         |
| 2.4. | 支払方法設定を行う                               |
| 2.5. | 配送方法設定を行う                               |
| 2.6. | 動作確認を行う                                 |
| 3.   | 処理区分について                                |
| 3.1. | クレジットカード決済                              |
| 3.2. | 楽天ID決済、auかんたん決済、ドコモケータイ払い、ソフトバンクまとめて支払い |
| 4.   | よくあるお問い合せ47                             |
| 5.   | 加盟店様サーバ設定について                           |

#### 変更履歴

#### 2018年11月15日

• 新規作成

#### 2019年01月24日

・ 対応するEC-CUBE4本体・プラグインバージョンを更新

#### 2019年03月22日

- ・ コンビニ決済、Pay-easy決済(ネットバンク、銀行ATM)関する設定を追記
- 情報漏えいに関する注意喚起を追記

#### 2019年09月09日

• 楽天ペイ、auかんたん決済、ドコモ払い、ソフトバンクまとめて支払いに関する設定を追記

#### 1. はじめに

- (1) あらかじめ、以下URLにてご利用の環境が要件を満たしている事をご確認下さい。 http://www.ec-cube.net/product/system.php
- (2) 本資料で説明しています内容は、以下のA,B,Cをまず行って下さい。
  - A) EC-CUBE管理画面 >「オーナーズストア」>「設定」>「認証キー」 で"認証キー取得"をクリックし、認証キーの設定を行ってください
  - B) EC-CUBE管理画面 >「オーナーズストア」>「プラグイン」>「プラグインを探す」から
  - 「EC-CUBEペイメント決済プラグイン(4.0系)」を購入してください。
  - C) EC-CUBE管理画面 >「オーナーズストア」>「プラグイン」>「プラグイン一覧」
     で「GmoPaymentGateway4」を有効にしてください。
     その後「設定」を押下し、別ウィンドウで画面が表示されてからのものになります。
    - A、B、Cについてご不明な点がございましたら、まず以下のマニュアルを参照ください。 EC-CUBE 4.0系向けマニュアル(PDF)

http://downloads.ec-cube.net/manual/v4/plugin-install-guide.pdf

A、B、Cについて弊社にご質問をいただきましても、弊社にて「EC-CUBE OWNERS STORE」 のページを提供しておりませんためご対応いたしかねます。何卒ご了承ください。 (問題が解決しない場合は、以下URLの下部にあります[お問い合わせフォーム]よりご質問ください。) EC-CUBE公式サイト よくあるご質問

http://www.ec-cube.net/product/faq.php

- (3) カスタマイズに関するお問い合わせには対応しておりませんので、ご了承ください。
- (4) 決済プラグインは、結果通知プログラムURLを設定いただき正常に動作することを前提にご提供しております。結果通 知プログラムURLを利用されない場合や、結果通知を正常に受信いただけない場合は、正しく動作いたしません。
- (5) 本決済プラグインは、サイトIDとショップIDが1対1の場合を前提にご用意しております。 同じサイトIDで複数のショップIDを設定されている場合は想定しておりませんので、動作保障いたしかねます。
- (6) 作業を行われる場合は、必ずEC-CUBE全てのバックアップの取得をお願いします。
- (7) 決済プラグインとEC-CUBE本体の対応バージョンは以下になっております。

|             |             | EC-CUBE(本体)              |            |
|-------------|-------------|--------------------------|------------|
|             |             | 4.0.0-4.0.2              |            |
| 決済プラグイン     | 1.0.0-1.0.4 | 0                        |            |
| ※上記以外の組み合わせ | せに対する確認は    | 行っておりませんので、 <sup>:</sup> | 予めご了承ください。 |

#### (8) EC-CUBE(本体)に関するお問合せにつきましては、下記「開発コミュニティ」をご利用ください。

開発コミュニティ

https://xoops.ec-cube.net/

※本体側開発状況の確認につきましては下記ページを参照ください。

GitHub

https://github.com/EC-CUBE/

#### 1.1. ご契約内容の確認

#### 弊社とのご契約にない設定をされるとエラーになります。

#### 以下の点をご確認いただいたうえで、設定作業を行ってください。

#### (1) PGマルチペイメントサービス管理画面

PGマルチペイメントサービスには以下2種類の画面がございます。

- ・ショップ管理画面
- ・サイト管理画面

#### (2) 製品種別

ショップ管理画面>ショップ管理>ショップ情報>基本情報 にて以下の値を確認ください。

| <b>GMO</b> PAYMENT G | ATEWAY 旧管理画面はこちら | ି ଓ             | SHOP                      | 🔹 🛔 🔹 🚪 ドキュメント 🔺 お問合 |
|----------------------|------------------|-----------------|---------------------------|----------------------|
| <b>@</b> ダッシュボード     | ★ ショップ管理         |                 |                           |                      |
| ₩ マルチ取引              |                  | A 30 1          | (199) <sup>(</sup>        | (170)*               |
| ■ 都度決済 -             | ショップ情報<br>API情報  | ユーザー情報 リンクタイプ設定 | 支払期限設定 通知設定               | 1                    |
| C 継続決済 -             |                  |                 |                           |                      |
| ▶ その他 •              | 基本情報             |                 |                           |                      |
| 者 ショップ管理             | ታተト              | ID              |                           |                      |
|                      |                  | 名前              |                           |                      |
|                      | ショップ             | ID              |                           |                      |
|                      |                  | 名前              |                           |                      |
|                      |                  | バスワード           |                           |                      |
|                      | 製品種別             |                 | ADVANCED                  |                      |
|                      | 管理画面URL          |                 |                           |                      |
|                      | 管理画面ログイン時 クラ・    | イアント証明書利用       | 0:利用しない                   |                      |
|                      | 管理画面マスターユーザー     | -ID             | ADMINISTRATOR (アドミニストレータ) |                      |
|                      | メールリンク決済         |                 | 契約 有り/利用可能                |                      |
|                      | 同時接続             | 決済実行            | 3                         |                      |
|                      |                  | 決済照会            | 3                         |                      |
|                      |                  |                 |                           |                      |
|                      | 決済別契約情報          |                 |                           |                      |
|                      | その他契約情報          |                 | - 1. W X. C               | - 1. W X. A          |

#### ENTRY

登録済みクレジットカード決済(会員ID決済)の機能を利用できません。

```
※登録済みクレジットカード決済(会員ID決済)
ユーザー様が決済時に入力したクレジットカード情報を弊社のサーバーに登録することで、
次回の決済から登録したカードを選択して決済することのできる機能です。
後述のSTANDARD版以上の製品で利用いただけます。
```

#### STANDARD

登録済みクレジットカード決済(会員ID決済)は利用できますが、洗替・継続課金(※)の

```
メニューは利用できません。
```

ADVANCED

登録済みクレジットカード決済、洗替・継続課金課金が利用できます。

#### (3) 本人認証(3Dセキュア) サービス

ショップ管理画面>都度決済>クレジットカード>設定 にて「3Dセキュア」が"利用する"として設定され ている場合、ご利用可能です。

#### (4) 決済手段

ご利用可能な決済手段は、

ショップ管理画面>ショップ管理>ショップ情報>基本>決済別契約情報を参照してご確認ください。

# 2. 決済プラグインの設定について

#### 2.1. 決済プラグイン導入完了までの流れ

EC-CUBE決済プラグインの導入は下記5つの手順にて行います。

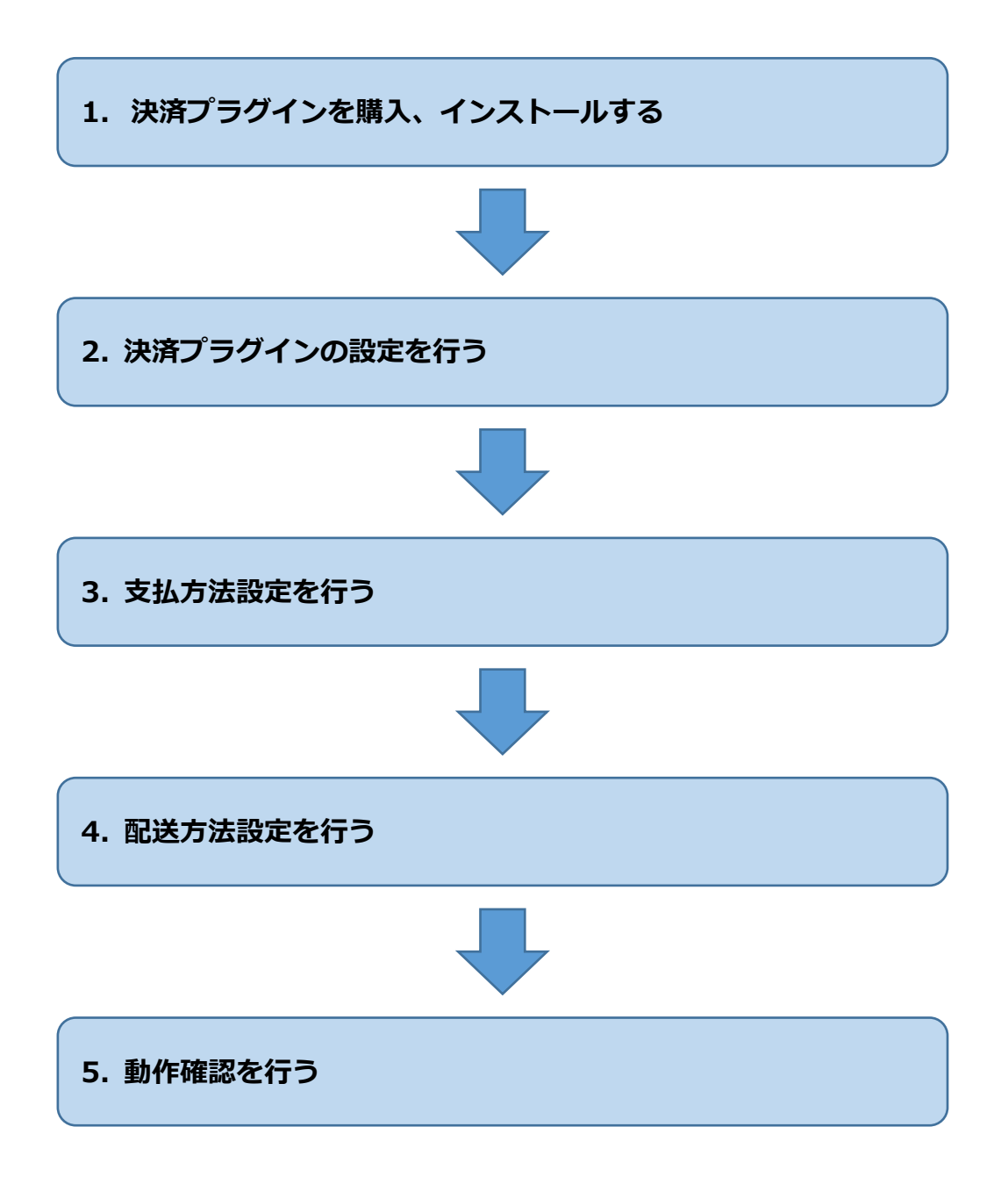

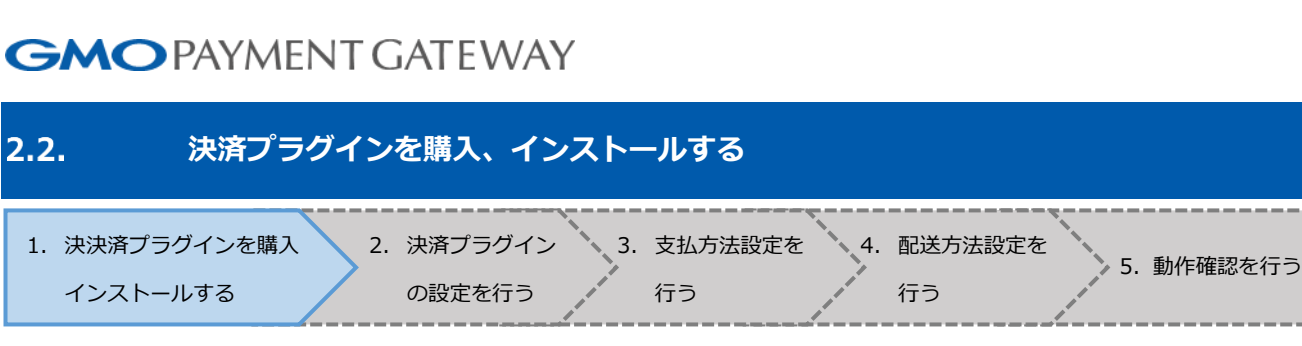

(1) EC-CUBE OWNERS STOREより決済プラグインを購入(無料)していただく必要がございます。

決済プラグインは、EC-CUBE OWNERS STORE (http://www.ec-cube.net/owners/)「決済」>「EC-CUBEペイメント決済プラグイン(4.0系)」にございます。

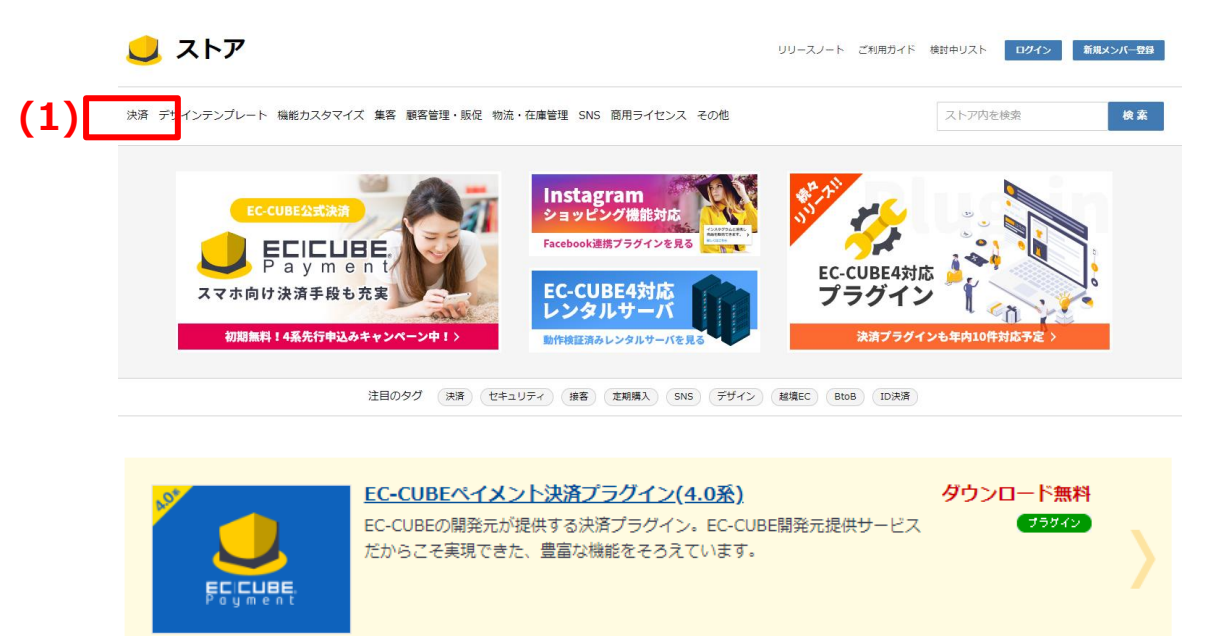

| 1. 決決済プラグインを購入 | 2. 決済プラ | ラグイン 3. | 支払方法設定を | 4.          | 配送方法設定を | 5 動作確認を行う    |
|----------------|---------|---------|---------|-------------|---------|--------------|
| インストールする       | の設定を    |         | 行う      | p. a. a. a. | 行う      | A DITFERMENT |

#### (2) 認証キーを設定する

EC-CUBE管理画面にログインし、「オーナーズストア」>「設定」と進みます。

|                |            | cube4.0.0 >              |    |          |                     |            |            |                  |            |            |               | 曾理省 様 ▼    |
|----------------|------------|--------------------------|----|----------|---------------------|------------|------------|------------------|------------|------------|---------------|------------|
|                | 🖀 ホーム      | ホーム                      |    |          |                     |            |            |                  |            |            |               |            |
|                | € 商品管理     | ~                        |    |          |                     |            |            |                  |            |            |               |            |
|                | ┣ 受注管理     | ~ 注文状况                   |    | 売上状況     |                     |            |            |                  |            |            |               |            |
|                | 🔹 会員管理     | < ★ 新規受付                 | 48 | ¥ 1,4    | 162,692<br>月の売上金額/表 | / 48 件     |            | ¥0/0<br>今日の売上金額/ | )件         |            | ¥0/<br>時日の売上会 | 0件         |
|                | ■ コンテンツ管理  | <ul> <li>入金済み</li> </ul> | 0  |          |                     |            | ;          | 周期 月間            | 年間         | 1          |               |            |
|                | ✿ 設定       | > 対応中                    | 0  | ¥600.000 |                     |            |            |                  |            |            |               |            |
|                | ♥ オーナーズストア | ^                        |    | ¥500.000 |                     |            |            |                  |            |            |               |            |
|                | プラグイン      | ~                        |    | ¥400,000 |                     |            |            |                  |            |            |               |            |
| $(\mathbf{a})$ | テンプレート     | ~                        |    | ¥300,000 |                     |            |            |                  |            |            |               |            |
| (2)            | 設定         |                          |    | ¥200,000 |                     |            |            |                  |            |            |               |            |
|                | ● 情報       | ~                        |    | ¥100,000 |                     |            |            |                  |            |            |               |            |
|                |            |                          |    | ¥0       | 2018/11/09          | 2018/11/10 | 2018/11/11 | 2018/11/12       | 2018/11/13 | 2018/11/14 | 2018/11/15    | 2018/11/16 |

(1)にて取得した認証キーを登録します。

認証キー設定を済ませている場合は、再入力の必要はございません。

|            |   | okacube4.0.0 > | 😫 管理者様 🗸 |
|------------|---|----------------|----------|
| 🖀 ホーム      |   | 設定 オーナーズストア    |          |
| € 商品管理     | ~ |                |          |
| 🏹 受注管理     | ~ | 認証キー設定         |          |
| 🔹 会員管理     | ~ | 認証=- 🚱         | 認証牛一敗得   |
| ◎ コンテンツ管理  | ~ |                |          |
| ✿ 設定       | ~ |                |          |
| ♥ オーナーズストア | ^ |                |          |
| プラグイン      | ~ |                |          |
| テンプレート     | ~ |                |          |
| 設定         |   |                |          |
| 1 情報       | ~ |                |          |

「認証キー」は、「EC-CUBE OWNERS STORE」>「メンバーMYページ」>「登録サイト」 にて、サイトを登録することで取得することができます。

| 1. 決決済プラグインを購入 | 2. 決済プラグイン 3. | 支払方法設定を 4. 配送方法設定を | 5 動作確認を行う |
|----------------|---------------|--------------------|-----------|
| インストールする       | の設定を行う        | 行う 行う              |           |

#### (3) 決済プラグインをインストールする

EC-CUBE管理画面>オーナーズストア>プラグイン>プラグイン一覧と進むと

購入済みのプラグイン一覧が表示されます。

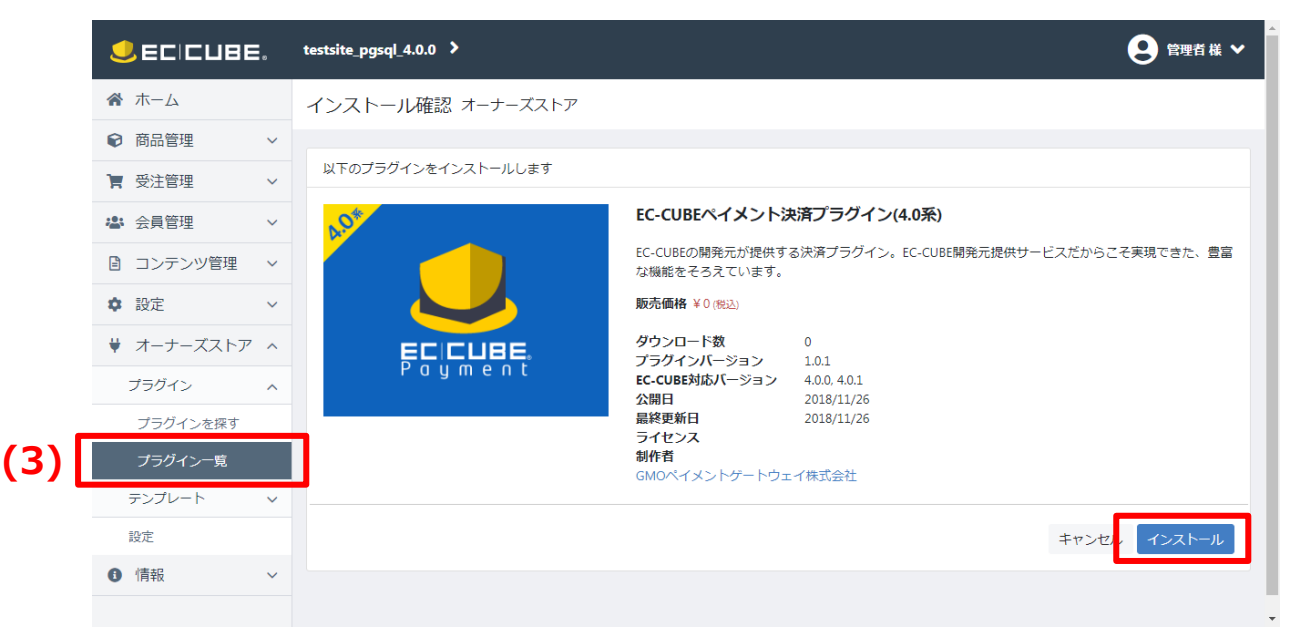

インストールをクリックすると、プラグインのインストールが開始されます。

正しくインストールが終了するとプラグイン一覧画面が表示されますので、 「<u>有効化</u>」をクリックし プラグインを有効化します。

|              | testsite_pgsql_4.0.0 > ② 管理省 橫                           | ~  |
|--------------|----------------------------------------------------------|----|
| ☆ ホーム        | インストールプラグイン一覧 オーナーズストア                                   |    |
| ♥ 商品管理 ∨     |                                                          |    |
| ☐ 受注管理 ✓     | ✓「PGマルチペイメントサービス決済プラグイン」を有効にしました。 ×                      |    |
| 🔹 会員管理 🗸 🗸   | オーナーズストアのプラグイン オーナーズストアから新規追加                            |    |
| コンテンツ管理 ~    | ステータ                                                     |    |
| ✿ 設定 ∨       | ブラグイン名 バージョン コード ス アップデート                                | -  |
| ♥ オーナーズストア ^ | PGマルチベイメントサービス決済プラグ<br>1.0.1 GmoPaymentGateway4 有効<br>ん。 | 11 |
| プラグイン ^      |                                                          |    |
| プラグインを探す     | フーザー独自プラグイン                                              |    |
| プラグイン一覧      |                                                          |    |
| テンプレート 🗸 🗸   | インストールされているプラグインはありません。                                  |    |
| 設定           |                                                          |    |
| 1 情報 ~       |                                                          |    |
|              |                                                          |    |

プラグインを有効化すると 🂠 「設定」リンクが表示され、プラグインの設定を行えるようになります。

| ecicube.     | testsite_pgsql_4.0.0 >    |                    |                   |      | ● 管理者様 ∨                     |
|--------------|---------------------------|--------------------|-------------------|------|------------------------------|
| <b>谷</b> ホーム | インストールプラグイン一覧 オーナーズ       | ストア                |                   |      |                              |
| ☞ 商品管理 ~     |                           |                    |                   |      |                              |
| ▶ 受注管理 ~     | ✓ 「PGマルチペイメントサービス決済プラグイン」 | を有効にしました。          |                   |      | ×                            |
| ♣ 会員管理 ∨     | オーナーズストアのプラグイン            |                    |                   |      | オーナーズストアから新規追加               |
| □ コンテンツ管理 ~  |                           |                    |                   | ステータ |                              |
| ✿ 設定 ∨       | プラグイン名                    | バージョン              | 3- <b>ド</b>       | ス    | アップデート                       |
| ♥ オーナーズストア ^ | PGマルチペイメントサービス決済プラ        | グ <sub>1.0.1</sub> | GmoPaymentGateway | 4 有効 | アップデート対象プラグインはありませ 🔢 🂠<br>ん。 |
| プラグイン ^      | 1>                        |                    |                   |      |                              |
| プラグインを探す     | フーザー独白プラグイト               |                    |                   |      |                              |
| プラグイン一覧      |                           |                    |                   |      | アッフロートして新規追加                 |
| テンプレート 🗸 🗸   | インストールされているプラグインはありません。   |                    |                   |      |                              |
| 設定           |                           |                    |                   |      |                              |
| 1 情報 ~       |                           |                    |                   |      |                              |
|              |                           |                    |                   |      |                              |

※正常にインストールが完了しない場合や、 🍄 「設定」リンクが表示されない場合は、以下ページ記載の 方法をお試しください。

▼github.com -> EC-CUBE プラグインのインストール時、システムエラーが発生するがログに何も表示されない https://github.com/EC-CUBE/ec-cube/issues/3990

| 2.3.                            | 決済プラグインの設定を                  | 行う                               |                  |            |
|---------------------------------|------------------------------|----------------------------------|------------------|------------|
| 1. 決決済プラ <sup>,</sup><br>インストー, | グインを購入 2. 決済プラグ<br>ルする の設定を行 | イン     3. 支払方法設定を       う     行う | 4. 配送方法設定を<br>行う | 5. 動作確認を行う |

設定画面を開くと下記画面が表示されます。(1)から(7)の手順にて決済プラグインの設定を行います。

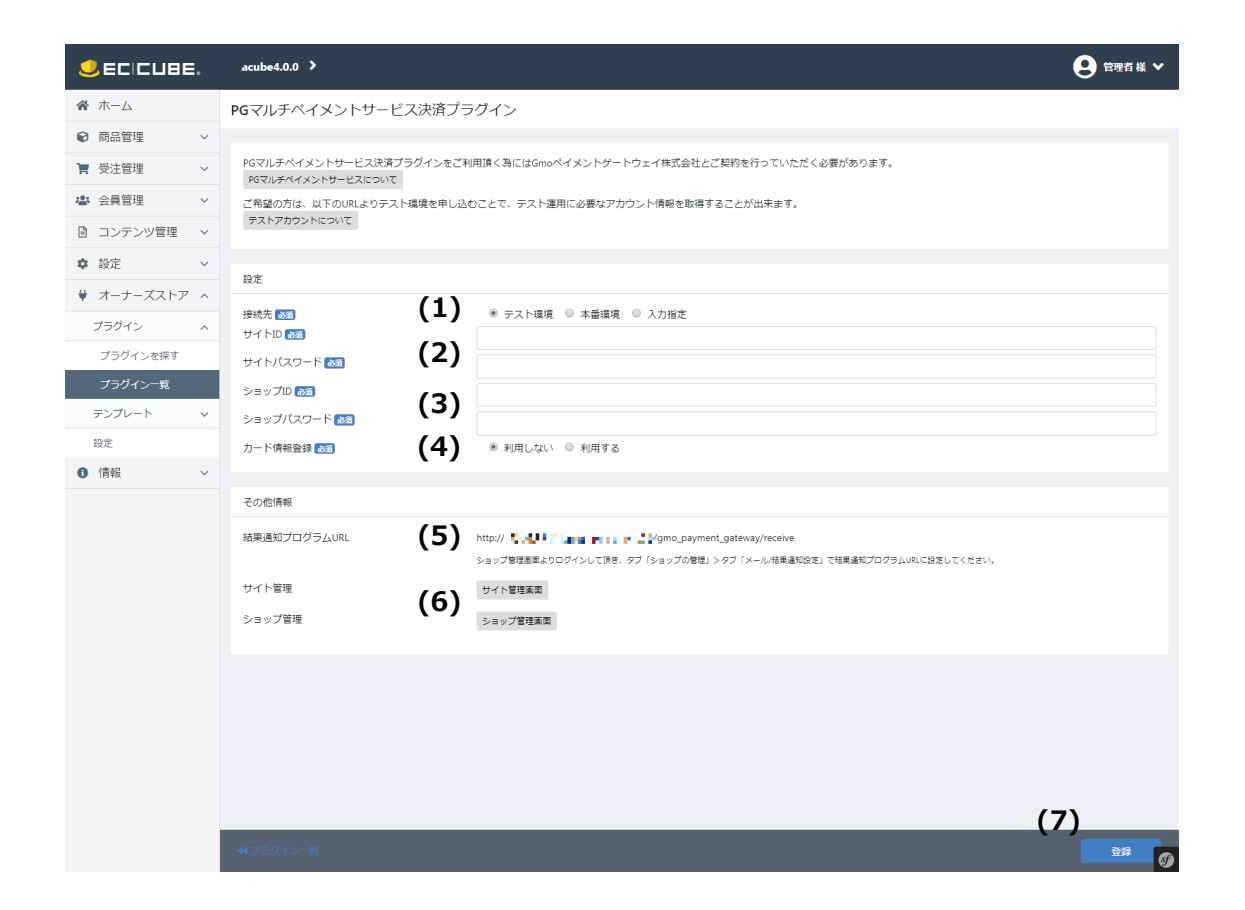

| 1. 決決済プラグインを購入       2. 決済プラグイン       3. 支払方法設定を       4. 配送方法設定を         インストールする       の設定を行う       行う       行う |
|----------------------------------------------------------------------------------------------------|
| (1) 接続先                                                                                                    |
| テスト環境または本番環境いずれかを選択します。                                                                                           |
| (例 テスト環境)                                                                                                    |
| ショップID: <u>tshopxxxxxxxx</u> (tshopで始まる13桁)                                                                       |
| サイトID : <u>tsitexxxxxxxx</u> (tsiteで始まる13桁)                                                                       |
| で始まるIDをお持ちの場合は、テスト環境のアカウントとなります。                                                                                  |
|                                                                                                    |
| (例 本番環境)                                                                                                    |
| ショップID : <u>1234567890123</u> (全て数字で13桁)                                                                          |

サイトID : mstxxxxxxxxx (mstで始まる13桁)

上記体系のIDをお持ちの場合は、本番環境のアカウントとなります。

※ 本番環境とテスト環境で設定するID,パスワードは異なります。 間違えるとエラーになり疎通できませんので、十分にご注意ください。

設定

(1) 接続先 🜌

● テスト環境 ◎ 本番環境 ◎ 入力指定

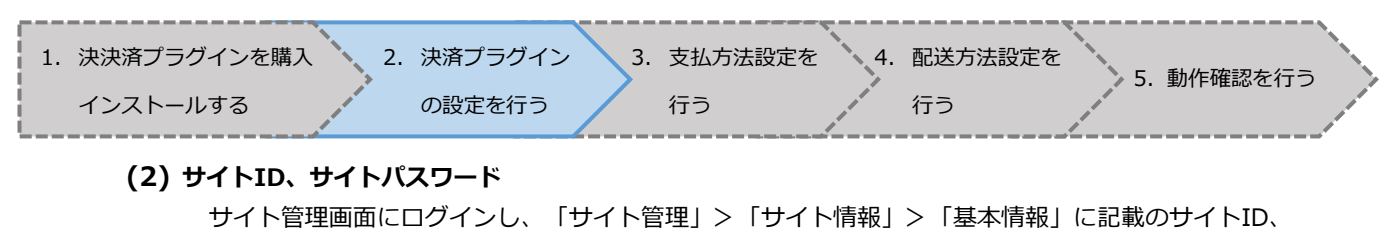

サイトパスワードをコピーし決済モジュールへ設定します。

(2) UT HID M

サイトパスワード 📷

#### サイト管理画面トップ

| GMO PAYMENT GATE     | WAY 旧管理画面はこちら 🕑    | ф                                                             | - <b>±</b>             | <ul> <li>●ドキュメント</li> <li>■お問合t</li> </ul> |
|----------------------|--------------------|---------------------------------------------------------------|------------------------|--------------------------------------------|
| <b>&amp;</b> ダッシュホード |                    |                                                               |                        |                                            |
| ₩ マルチ取引              |                    | 1201                                                          | 12 M                   |                                            |
| ☴ 都度決済 ◄             | 当月売上金額<br>58 03/ 四 | 日次売上推移                                                        |                        |                                            |
| C 継続決済 →             | 50,05413           | 売上金額                                                          |                        | 売上件数                                       |
| ▶ その他 -              | 前月 54,962 円        | 35000 -                                                       |                        |                                            |
| 嶜 会員管理▼              | 当月取引件数             | 30000                                                         |                        |                                            |
| ▲ サイト管理              | 11 件               | 20000 -                                                       |                        |                                            |
|                      | 前月 18 件            | 15000                                                         |                        |                                            |
|                      |                    | 10000                                                         |                        |                                            |
|                      |                    | 5000                                                          |                        |                                            |
|                      |                    | 1/105/1/06/1/101/1/08/1/09/1/10/1/11/1/1/1/1/1/1/1/1/1/1/1/1/ | 1114 1115 116 1117 111 | 8,119,1120,1121,1122,1123,112A             |

#### 「サイト管理」>「サイト情報」>「基本情報」

| GMO PAYMENT GATE   | WAY 旧管理画面はこちら <b>ピ</b> |       |            | * |      | 4  | - | ■ ドキュメント | <b>⊠</b> お問合t |
|--------------------|------------------------|-------|------------|---|------|----|---|----------|---------------|
| <b>2</b> 2 ダッシュボード | ▲ サイト管理                |       |            |   |      |    |   |          |               |
| ₩ マルチ取引            |                        | A 72  | 14 C       |   | - 43 | 21 |   |          |               |
| ☴ 都度決済 ◄           | サイト情報 ユーザー情報           | 12-   |            |   |      |    |   |          |               |
| С 継続決済 -           | 基本情報                   |       |            |   |      |    |   |          |               |
| ▶ その他 -            |                        |       |            |   |      |    | • |          |               |
|                    | サイト                    | ID    |            |   |      |    |   |          |               |
| 響云見官理▼             |                        | 名前    | マルペイ用デモサイト |   |      |    |   |          |               |
| 盀 サイト管理            |                        | パスワード |            |   |      |    |   |          |               |
|                    | カード登録時利用ショップID         |       |            |   |      |    |   |          |               |

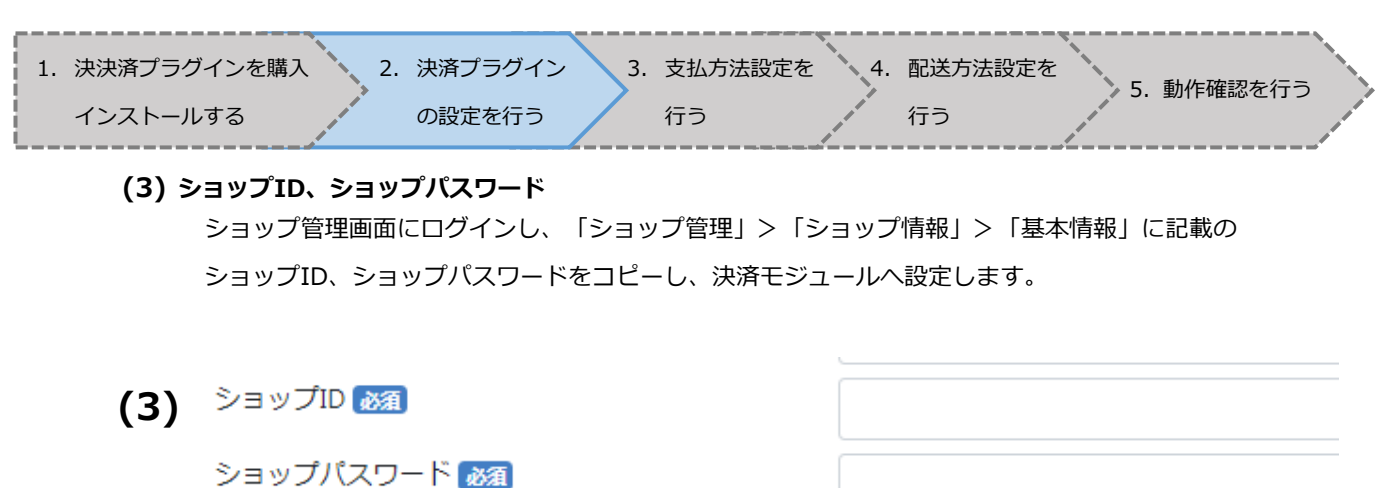

#### ショップ管理画面トップ

| GMO PAYMENT GATE | WAY 旧管理画面はこちら C           | ň                                              | ・ 🛔 ・ 🖉 ドキュメント 🗷 お問合せ            |
|------------------|---------------------------|------------------------------------------------|----------------------------------|
| <b>ぬ</b> ダッシュボード |                           |                                                |                                  |
| ₩ マルチ取引          |                           | 1201                                           | 1201                             |
| ➡ 都度決済 マ         |                           | 日次売上推移                                         |                                  |
| C 継続決済 →         | 45,669 円                  | 売上金額                                           | 売上件数                             |
| ▶ その他 •          | 前月 42,617 円               | 35000 -                                        |                                  |
| <b>希</b> ショップ管理  | <sup>当月取引件数</sup><br>10 件 | 2000                                           |                                  |
|                  | 前月 17 件                   | 15000                                          |                                  |
|                  |                           | 10000<br>5000<br>1/105 1/106 1/103 1/108 1/109 | 1111 1112 1113 1114 1115 1116 11 |

#### 「ショップ管理」>「ショップ情報」>「基本情報」

| GMO PAYMENT GATEWAY 旧管理画面はこちら C * ・ 🎍 ドキュメント 🗷 お問合t |                      |              |            |          |        |  |  |  |  |  |
|-----------------------------------------------------|----------------------|--------------|------------|----------|--------|--|--|--|--|--|
| <b>8</b> ダッシュボード                                    | ▲ダッシュボード<br>骨 ショップ管理 |              |            |          |        |  |  |  |  |  |
| ₩ マルチ取引                                             |                      | A 70         | 14         |          | (17) · |  |  |  |  |  |
| ■ 都度決済 <del>、</del>                                 | ショップ情報 A             | API情報 ユーザー情報 | リンクタイプ設定   | 支払期限設定   | 通知設定   |  |  |  |  |  |
| C 继续决済 -                                            |                      |              |            |          |        |  |  |  |  |  |
| ▶ その他 •                                             | 基本情報                 |              |            |          |        |  |  |  |  |  |
| ☆ ショップ管理                                            | ታイト                  | ID           |            |          |        |  |  |  |  |  |
|                                                     |                      | 名前           | <b>२</b> ॥ | ペイ用デモサイト |        |  |  |  |  |  |
|                                                     | ショップ                 | ID           |            |          |        |  |  |  |  |  |
|                                                     |                      | 名前           |            |          |        |  |  |  |  |  |
|                                                     |                      | パスワード        |            |          |        |  |  |  |  |  |
|                                                     | 製品種別                 |              |            |          |        |  |  |  |  |  |
|                                                     | 管理画面URL              |              |            |          |        |  |  |  |  |  |

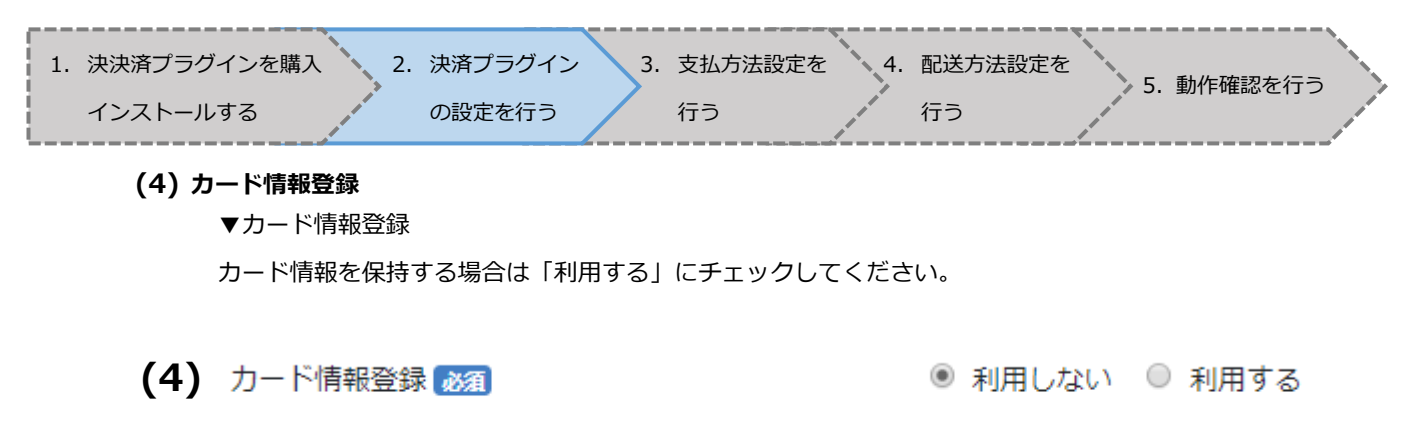

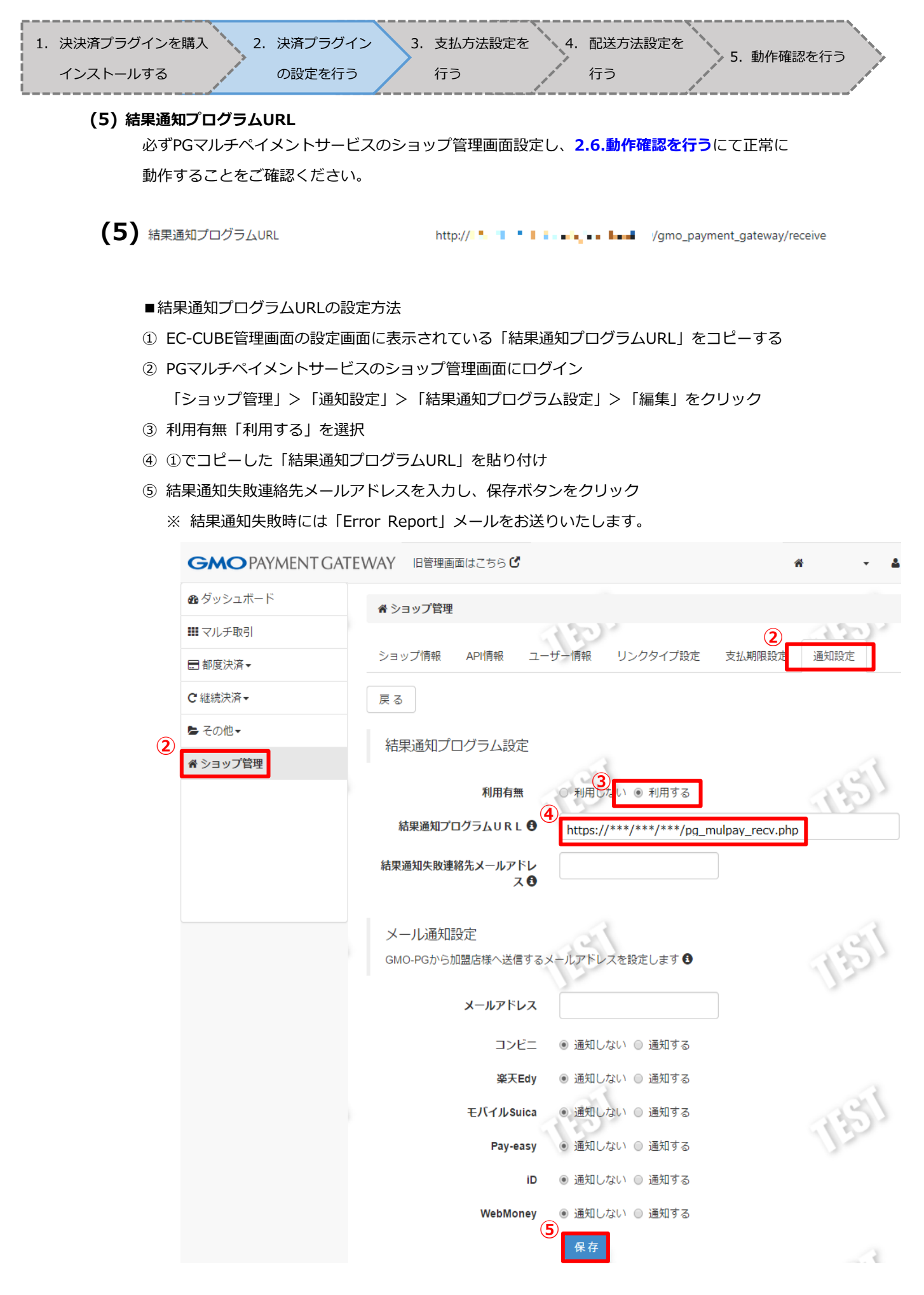

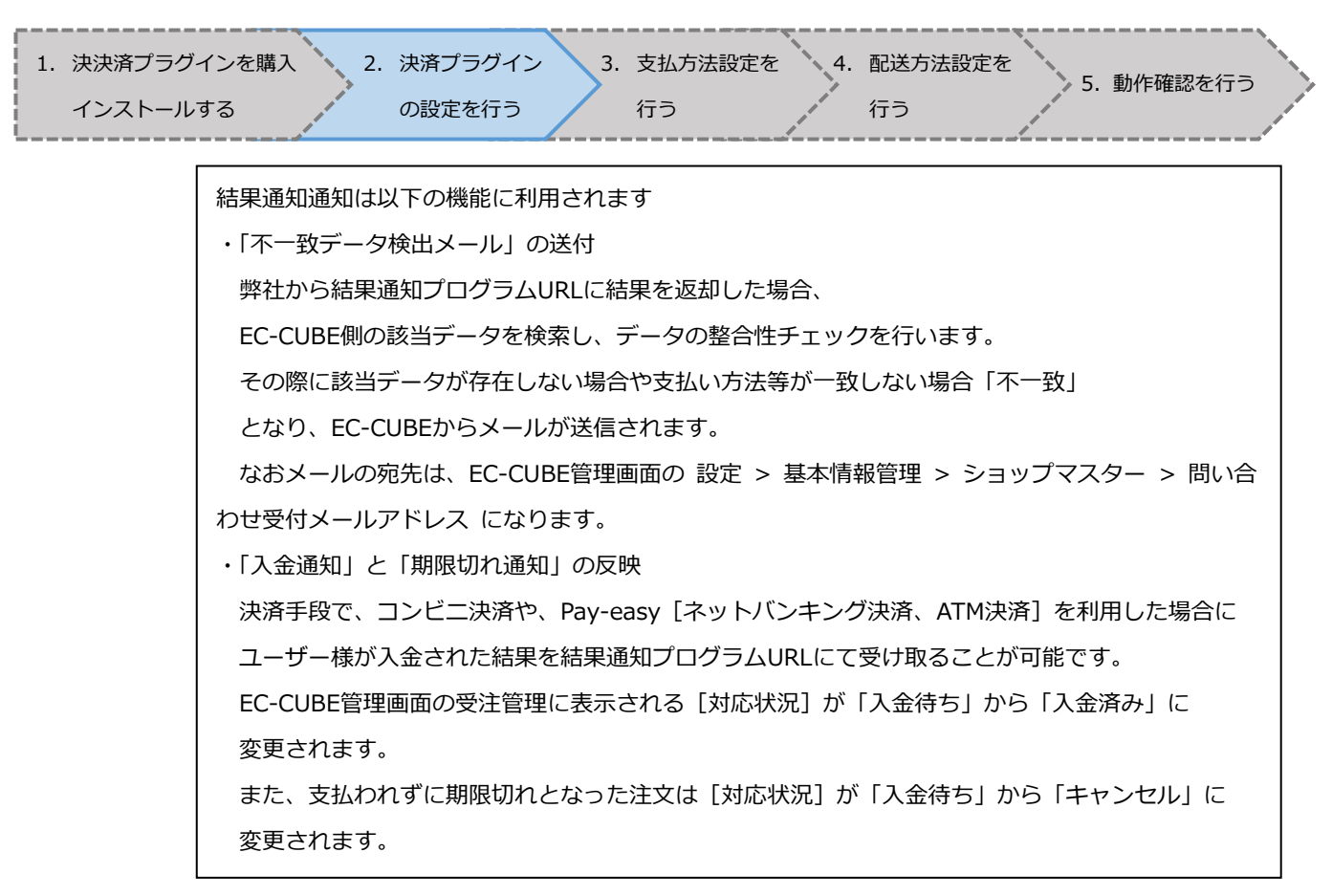

#### (6) サイト管理、ショップ管理

PGマルチペイメントサービスの管理画面へ遷移できるようになっております。 (6)では設定の必要はございません。

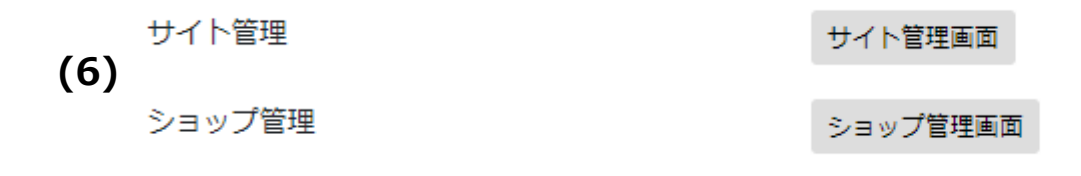

(7)「登録」を押すと、設定情報がEC-CUBEに反映されます。

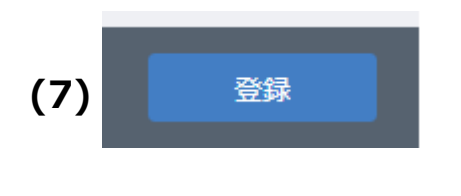

次ページ、2.4.支払方法設定へお進みください。

| 2.4.              | 支払方法設定を行う                                                                   |
|-------------------|-----------------------------------------------------------------------------|
| 1. 決決済プラ<br>インスト- | ラグインを購入 2. 決済プラグイン 3. 支払方法設定を 4. 配送方法設定を<br>ールする の設定を行う 行う 行う 行う 5. 動作確認を行う |
| (1)               | EC-CUBE管理画面の「設定 >店舗設定 > 支払方法設定」と進み、以下の画面を表示させます。                            |

| 🤳 ECICUBE.                                     | EC-CUBE4.0.1test          |                    | ● 管理者 様 ❤      |
|------------------------------------------------|---------------------------|--------------------|----------------|
| ムーホ 🏠                                          | 支払方法一覧 店舗設定               |                    |                |
| ● 商品管理 ~                                       | 新規作成                      |                    |                |
| 受注管理      ✓                                    |                           |                    |                |
| 2 会員管理 >                                       | ID 支払方法 手数                | 內 利用条件             |                |
| ◎ コンテンツ管理 ~                                    | ■ 12 楽天ペイ ¥0              | ¥100~¥99,999,999   | ↑ ↓ © ×        |
| 設定                                             | ≡ 11 ソフトバンクまとめて支払い ¥0     | ¥1~¥100,000        | ↑ ↓ © ×        |
| 店舗設定へ                                          |                           | ¥1~ ¥30,000        | ↑ ↓ © ×        |
| 基本設定<br>特定商取引法設定                               | Ξ 9 auかんたん決済 ¥0           | ¥1~ ¥9,999,999     | ↑ ↓ © ×        |
| 利用規約設定                                         | ■ 8 Pay-easy決済(ネットバンク) ¥0 | $1 \sim 1000$      | ↑ ↓ © ×        |
| 支払方法設定                                         | 三 7 Pay-easy決済(銀行ATM) ¥0  | $*1 \sim *999,999$ | ↑ ↓ © ×        |
| 税率設定                                           | Ξ 6 コンビニ決済 ¥0             | ¥1~¥500,000        | ↑ ↓ © ×        |
| メール設定                                          | Ξ 5 クレジットカード決済 ¥0         | ¥0~無急限             | ↑ ↓ © ×        |
| <ul> <li>こ、V田/J項目設定</li> <li>システム設定</li> </ul> |                           | ¥0~無制限             | ^ ↓ © ×        |
| ♥ オーナーズストア ~                                   | Ξ 2 現金書留 ¥0               | ¥0~ 無制限            | ↑ ↓ © ×        |
| (1) 情報                                         |                           | ¥0~ 無制限            | ^ ↓ © ×        |
|                                                |                           | ¥0~無制限             | ↑ ↓ <b>Ο</b> × |
|                                                | 項目の順番はドラッグ&ドロップでも変更可能です。  |                    |                |

(2) ご利用される決済手段毎に、その内容を設定していきます。

なお以下の決済手段は、PGマルチペイメントサービスでは提供しておりません。

- ・郵便振替
- ・現金書留
- ・銀行振込
- ・代金引換
- (3)代引決済は「PGマルチペイメントサービス」と通信を行わず決済が完了しますので、 実際には加盟店様がご契約されている配送業者様に対して、その旨をご依頼する必要があります。

| プラグインを<br>トールする | を購入 2. 決済プラク<br>の設定を行                 | ヴイン 3. 支払方法設定を 4. 配送方法設定を 5. 動作確認<br>テラ 行う 行う 行う                                                                                                    |
|-----------------|---------------------------------------|----------------------------------------------------------------------------------------------------|
| 「クレジッ           | トカード決済」設定内容                           | 客について記載いたします。                                                                                                    |
| クレ              | ジットカード決済を選択                           | マコンション・ション・ション・ション・ション・ション・ション・ション・ション・ション                                                                                                    |
|                 | E. okacube4.0.0 >                     | <ul> <li>B 254 # 2</li> </ul>                                                                                                    |
| ☆ ホーム           | 支払 方法 砂定 库维砂定                         |                                                                                                    |
| € 商品管理          | ×3124/J7248XAE //>開約2/E               |                                                                                                    |
| ■ 受注管理          | → 支払方法                                |                                                                                                    |
| ▲ 会員管理          | ▽ 支払方法名                               | クレジットカード決済                                                                                                    |
| □ コンテンツ管理       | 手数料                                   | ¥ 0                                                                                                    |
| ✿ 設定            | 利用条件                                  | ¥ ~ ¥                                                                                                    |
| 店舗設定            | ロゴ画像 🚱<br>へ 推奨サイズ: 500px × 100px      |                                                                                                    |
| 基本設定            |                                       | 画像をドラッグ&ドロップまたは ファイルを選択                                                                                                    |
| 特定商取引法設定        |                                       | <b>U</b>                                                                                                    |
| 利用規約設定          |                                       |                                                                                                    |
| 支払方法設定          | GMOペイメント設定                            |                                                                                                    |
|                 | 机理反公 國際                               | ○ 即時率ト ● 標準ト ◎ 輕量オー\//1 ◎ おかはチェック                                                                                                    |
|                 |                                       | © MMRALE © BULL © BMMA フラー RADEメエスフラー<br>仮売上AUTH(・・カードの与信仰を確保し身結番号を得ること、※6売上のデータ保持期間は50日です。実売上処理を行わないとカード会社への売上データが作成されません。                                                                                                    |
|                 |                                       | 影時売上(CAFTURE)・・・カードの与徴やを確保し承認番号を得て、カード会社への売上データの作成な頬をすること。(低売上・黄売上の処理になります。)                                                                                                    |
|                 | 支払い種助 💦                               | ※一路払い、当び着回知品は、※グ書目3回転し、※分割4回転し、※分割5回転し、※分割5回転し、※グ書目3回転し、※グ割回用し、<br>※分割5回転し、※グ書目5回転し、う参割1回転し、参加12回転し、参加12回転し、参加12回転し、参加12回転し、参加12回転し、<br>分割12回転し、分割13回転し、参加12回転し、参加12回転し、参加12回転し、参加12回転し、参加12回転し、参加12回転し、<br>分割12回転し、分割13回転し、参加12回転し、分割4回転し、分割12回転し、分割12回転し、参加12回転し、参加12回転し、<br>分割12回転し、分割13回転し、参加12回転し、分割4回転し、分割4回転し、分割12回転し、参加12回転し、参加12回転し、<br>の割40回転し、参加12回転し、参加12回転し、分割4回転し、分割4回転し、参加12回転し、参加12回転し、<br>の割40回転し、参加12回転し、参加12回転し、分割4回転し、参加12回転し、参加12回転し、参加12回転し、                                                                                                    |
|                 |                                       | ※有効にする支払い増加を選択してください。<br>シャンサービュイントレム、ビックの、Aurioの情報業業にアナー、ドルは取り付けた時代の方向、「外かさいたちまますとうが新い」ます                                                                                                    |
|                 | セキュリティコード入力必須化                        | <ul> <li>※利用する ◎利用しない</li> </ul>                                                                                                    |
|                 |                                       | ※カード番号の激素の3~4回の番号を入力するようにします。                                                                                                    |
|                 | セキュリティコードの空機を許可する<br>本人取取サードス(3Dセキュア) | <ul> <li>※許可</li> <li>● 不許可</li> <li>※利用する、</li> <li>● 利用したい</li> </ul>                                                                                                    |
|                 | T/0000L / C/(00CT-17)                 | ー コンジョン ロー コンロン 100 mm (加) 2000 mm (加) 2000 mm (加) 2000 mm (加) 2000 mm (加) 2000 mm (加) 2000 mm (加) 2000 mm (加) 2000 mm (加) 2000 mm (加) 2000 mm (加) 2000 mm (加) 2000 mm (加) 2000 mm (m) 2000 mm (m) 2  |
|                 |                                       | ※携帯電磁(フユーチャーフォン) の場合には運用の決測が実行されます。                                                                                                    |
|                 | 3Dセギュア表示店舗名                           | hogehoge (代名英語) 於 (代名英語) (代名英語) (代名英語) (代名英語) (代名英語) (代名英語) (代名英語) (代名英語) (代名英語) (代名英語) (代名英语) (代名英语) (代                                                                                                    |
|                 |                                       | □menchanasンーニルでも1回し44~1時です。<br>設定した日経名は、本人認証サービスのリ(スワード入力運動に表示する日経名になります。                                                                                                    |
|                 |                                       | 日本語を設定された場合(特に広角)、文字の場み合わせによっては文字化けを起こす、もしくはエラーとなり決落できないことがございます。                                                                                                    |
|                 | 油塩字了安市友ノトロ                            | sびでキュンの水明時なには、可能でしたら半角にて設定いただき、十分な原語をおごなっていただくことを推測いたします。                                                                                                    |
|                 | ACHINE J METS 2 THE                   | な又払いリレコル・C (注意50文字)<br>ご注文売了美国とご注文売了メールに、支払いに関する最内交を入れる場合にはタイトルと本文を入れて下たい、面片入っていはい場合は有効になりません。)                                                                                                    |
|                 | 決済完了案内本文                              |                                                                                                    |
|                 |                                       |                                                                                                    |
|                 |                                       | (上間1.000文字)                                                                                                    |
|                 | 白中頂曰1                                 | ( h 100 2 10 ( h 100 2 10 ( h 10 ( h |
|                 |                                       |                                                                                                    |

#### II 手数料

原則、0円にて設定してください。

#### III 利用条件

クレジットカード決済において、設定可能な金額は、以下になります。 「1円から9,999,999 円まで」 (利用金額+税送料)

#### IV ロゴ画像

決済選択画面に表示させるロゴを設定します。

- V 処理区分「4. 処理区分について」を参照ください。
- ✓I 支払種別
   決済画面で選択する支払方法を、設定します。
   ※ ....PGマルチペイメントサービスのショップ管理画面にて、カード会社契約状況を確認のうえ、
   ご設定いただきますようお願いします。

#### VII セキュリティコード入力必須化、空欄を許可する

セキュリティコードの入力を必須、または任意とすることが可能です。 セキュリティコードを利用する場合、空欄を許可または不許可とすることが可能です。 ※ セキュリティコードは、オンライン処理時にカード不正使用を防ぐため、補足的なセキュリティ対策とし て各カード会社が提供しているコードです。 一般的には、カードの裏面にサイン欄上部に記載されている数字で一番右に表示されている3桁の数字のこと を指します。

(4桁で表示しているカード会社もございます。またアメリカンエキスプレス社発行のクレジットカードの場 合は、表面の小さい4桁の数字になります)

また任意設定の場合、セキュリティコードを未入力で送信してもエラーにはなりません。

#### VIII 本人認証サービス(3Dセキュア)

インターネット上でクレジットカード決済をより安全に行うため、カード会社が提供している 本人認証の仕組みになります。

- ※ 本人認証サービスを使用するにはSSL環境が必要です。
- ※ 携帯電話(フューチャーフォン)の場合には通常の決済が実行されます。
- ※ 各ブランドの説明ページは以下になります。
  - VISA http://www.visa-asia.com/ap/jp/cardholders/security/vbv.shtml
    Master http://www.mastercard.com/jp/personal/jp/cardholderservices/securecode/index.html
    JCB http://www.jcb.co.jp/Jsecure/whats.html

なお、本人認証サービスを本番環境でご利用いただく場合は、別途弊社への申込が必要です。 詳細は PG営業担当までお問い合わせください。

#### IX 3Dセキュア表示店舗名

本人認証サービスを利用しない場合、入力は不要です。 また設定した店舗名は、本人認証サービスのパスワード入力画面に表示する店舗名になります。 日本語を設定された場合(特に全角)、文字の組み合わせによっては文字化けを起こす、 もしくはエラーとなり決済できないことがございます。 3Dセキュア表示店舗名には、可能でしたら半角にて設定いただき、十分な検証をおこなっていただくことを 推奨いたします。 なお、3Dセキュア表示店舗名には、18Byte以内の文字列を設定ください。

※決済完了案内タイトル 購入完了画面に表示するタイトルを入力します。

- ※済完了案内本文購入完了画面に表示する案内文を入力します。
- XII **自由項目1、自由項目2**

PGマルチペイメントサービスへ送信するパラメータの「自由項目」を設定できます。 PGマルチペイメントサービスのショップ管理画面に反映されます。 EC-CUBE管理画面やユーザーの画面には反映いたしませんのでメモとしてご利用ください。

XIII 「登録」をクリックして、入力した情報を有効にします。

| 4. <mark>2.</mark> コンビニ | 二決済          |                         |                                                                           |
|-------------------------|--------------|-------------------------|---------------------------------------------------------------------------|
|                         | ()を購入 ・      | 2 油溶プラグイン               | 3 古地方注题定友 4 配送方注题定友                                                       |
|                         |              |                         | 5. 動作確認を行う                                                                |
| インストールす                 | 3            | の設定を行う                  |                                                                           |
|                         |              |                         |                                                                           |
| ここでは「コンヒ                | ビニ決済」設定F     | 内容について記載い               | いたします。                                                                    |
| I                       | コンビニ決済を避     | 選択すると以下の画               | 面になります。                                                                   |
|                         |              | okashop4.0.2 📏          |                                                                           |
|                         | <b>希</b> ホーム | 支払方法設定 店舗設定             |                                                                           |
|                         | ♥ 商品管理 ~     |                         |                                                                           |
|                         | ▶ 受注管理 ∨     | 支払方法                    |                                                                           |
|                         | 🔹 会員管理 🛛 🗸   | 支払方法名                   | コンビニ決済                                                                    |
|                         | ■ コンテンツ管理 ~  | 手数科                     | * 0                                                                       |
|                         | 設定 ^         |                         | ¥ 1 ~ ¥ 299,999                                                           |
|                         | 店舗設定へ        | 推奨サイズ : 500px × 100px   |                                                                           |
|                         | 基本設定         |                         |                                                                           |
|                         | 特定商取引法設定     |                         |                                                                           |
|                         | 利用規約設定       | _                       |                                                                           |
|                         | 支払方法設定       | GMOペイメント設定              |                                                                           |
|                         | 配送方法設定       | コンビニ選択 参照               | ◎ ローソン ◎ ファミリーマート ◎ ミニストップ ◎ デイリーヤマザキ ◎ セブンイレブン ◎ セイコーマート                 |
|                         | 化中設定         |                         | ご祭約していて利用出来るコンビニを継択して下さい。                                                 |
|                         | CSV出力項目設定    | 支払期限                    | 日(学会教学で入力)                                                                |
|                         | システム設定 マ     | ちん インス 法国               | ×各時時は、ショップ管理高高のショップ保険に設定された交別規模で処理されます                                    |
|                         | ♥ オーナーズストア ∨ | PGメール近信                 | ○ 利用 9 ◎   ◎ オリモレベル・<br>※決議時ににサイトからと伴せて、決演サーバーからもメールを送信するかどうかを設定します。      |
|                         | ● 情報 ~       | POSレジ表示欄1(店名)           | (上間16文字)                                                                  |
|                         |              | POSレジ表示欄2               | (上間16次9)                                                                  |
|                         |              | POSレジ表示欄3               | (上頭16次字)                                                                  |
|                         |              | POSレジ表示機4               | (上間16文字)                                                                  |
|                         |              | POSレジ表示欄5               | (注册16文字)                                                                  |
|                         |              | POSレジ表示簡6               | (上現16文字)                                                                  |
|                         |              | POSレジ表示備/<br>POSL/ジ末示爆8 | (上版16文字)                                                                  |
|                         |              | レシート表示欄1                | (上版16次字)                                                                  |
|                         |              |                         | 例 ご利用ありがとうごさいました。                                                         |
|                         |              | レシート表示欄2                | (上版16文字)                                                                  |
|                         |              | レシート表示欄3                | (上現16次字)                                                                  |
|                         |              | レシート表示欄4                | (上間16次9)                                                                  |
|                         |              | レシート表示欄5                | (上間1627)                                                                  |
|                         |              | レシート表示欄6                | (上則16文字)                                                                  |
|                         |              | レンー 1-3/示偶/             | (上間16次学)                                                                  |
|                         |              | レシート表示欄9                | () () () () () () () () () () () () () (                                  |
|                         |              | レシート表示欄10               | () () () () () () () () () () () () () (                                  |
|                         |              | お問合せ先 砂酒                | お時合せ先 (上開42文字)                                                            |
|                         |              | お問合せ先電話番号 赦             | 03 - 1234 - 1234 (呼角部で入力)                                                 |
|                         |              | お問合せ先受付時間 🔊             |                                                                           |
|                         |              | 決済完了案内タイトル              | お支払いについて (上層50文字)                                                         |
|                         |              | 冲落空了爱肉末立                | ご注文売了査集とご注文売了メールに、支払いに関する集内交を入れる場合にはタイトルと本文を入れて下さい。(商方入っていない場合は有効になりません。) |
|                         |              | MAT I REVAX             |                                                                           |
|                         |              |                         |                                                                           |
|                         |              |                         |                                                                           |
|                         |              | 自由項目1                   | (上間1000文字) (上間100文字)                                                      |
|                         |              | 白山頂目2                   |                                                                           |
|                         |              |                         | (上層100文字)                                                                 |

| 支払方法                                   |                                                                                             |  |  |  |  |  |  |  |
|----------------------------------------|---------------------------------------------------------------------------------------------|--|--|--|--|--|--|--|
| 支払方法名                                  | コンビニ決済                                                                                      |  |  |  |  |  |  |  |
| 手数料                                    | ¥ 0                                                                                         |  |  |  |  |  |  |  |
| 利用条件                                   | ¥ 1 ~ ¥ 299,999                                                                             |  |  |  |  |  |  |  |
| ロゴ画像 <b>④</b><br>推興サイズ : 500px × 100px | 画像をドラッグ&ドロップまたは ファイルを選択                                                                     |  |  |  |  |  |  |  |
| GMOペイメント設定                             |                                                                                             |  |  |  |  |  |  |  |
| コンビニ選択 🔊                               | ■ ローソン  ■ ファミリーマート  ■ ミニストップ  ■ デイリーヤマザキ  ■ セブンイレブン  ■ セイコーマート<br>ご契約していて利用出来るコンビニを選択して下さい。 |  |  |  |  |  |  |  |
| 支払期限                                   | 日 (半身数字で入力)<br>※省等時は、ショップ信頼に設定された支払期限で処理されます                                                |  |  |  |  |  |  |  |
| PGメール送信                                | ◎ 利用する  ● 利用しない<br>※決済時にECサイトからと併せて、決済サーバーからもメールを送信するかどうかを設定します。                            |  |  |  |  |  |  |  |

#### II 利用条件

コンビニ決済において、設定可能な金額は、以下になります。 「1円から299,999 円まで」 (利用金額+税送料)

#### III ロゴ画像

決済選択画面に表示させるロゴを設定します。

#### IV コンビニ選択

本番環境においては、ご契約のあるコンビニを選択してください。 (なおテスト環境は、すべてご利用できます。)

#### ∨ 支払期限

ご利用されるコンビニによって、設定可能な範囲が異なります。 セブンイレブン:1日~30日 その他コンビニ:0日~30日 (日単位での設定です。0日は当日中になります。) ※ 省略時は、ショップ管理画面のショップ情報に設定された支払期限で処理されます。

#### VI PGメール送信 コンビニ単位PGメール送信有無

※原則、利用するを選択してください。 コンビニ決済用番号は、PGメール送信でのみ送信されます。

利用する: PGマルチペイメントサービスから、決済用番号がお客様へ送信されます。 利用しない: 決済用番号は送信されません。

| お問合せ先参加        | お問合せ    | 先   |       |     | (上限42文字) |
|----------------|---------|-----|-------|-----|----------|
| レシート表示欄10      |         |     |       |     | (上限16文字) |
| レシート表示欄9       |         |     |       |     | (上環16文字) |
| レシート表示欄8       |         |     |       |     | (上頭16文字) |
| レシート表示欄7       |         |     |       |     | (上限16文字) |
| レシート表示欄6       |         |     |       |     | (上開16文字) |
| レシート表示欄5       |         |     |       |     | (上殿16文字) |
| レシート表示欄4       |         |     |       |     | (上限16文字) |
| レシート表示欄3       |         |     |       |     | (上現16文字) |
| レシート表示欄2       |         |     |       |     | (上限16文字) |
|                | 別)ご利用あり | りがと | うございま | した。 | (上限16文字) |
| PUSレン农水(制)0    |         |     |       |     | (上限16文字) |
| POSレジ表示欄7      |         |     |       |     | (上環16文字) |
| POSレジ表示欄6      |         |     |       |     | (上限16文字) |
| POSレジ表示欄5      |         |     |       |     | (上際16文字) |
| POSレジ表示欄4      |         |     |       |     | (上限16文字) |
| POSレジ表示欄3      |         |     |       |     | (上限16文字) |
| POSレジ表示欄2      |         |     |       |     | (上限16文字) |
| FU3レン扱小園1 (石石) |         |     |       |     | (上限16文字) |

- VII POSレジ表示欄1(店名)(RegisterDisp1)
   ショップ名を設定してください。(全角文字で入力)自由項目1、自由項目2
   PGマルチペイメントサービスへ送信するパラメータの「自由項目」を設定できます。
   PGマルチペイメントサービスのショップ管理画面に反映されます。
   EC-CUBE管理画面やユーザーの画面には反映いたしませんのでメモとしてご利用ください。
- VIIIPOSレジ表示欄2~8 (RegisterDisp2~8)POSレジに表示されます。(全角文字で入力)
- IX レシート表示欄1~10 (ReceiptsDisp1~10) レシートに表示されます。(全角文字で入力)

#### X お問合せ先 (ReceiptsDisp11)

Loppi・Famiポートを使用した際にバウチャー受領書に表示されます。 設定可能な文字は「半角英数字 + 半角記号(除く ^ ` { | } ~ & < > " ' ) + 全角文字」となります。

#### XI お問合せ先電話番号(ReceiptsDisp12)

Loppi・Famiポートを使用した際にバウチャー受領書に表示されます。(半角文字で入力) 後続のコンビニ決済事業者にて12バイトにカットされますので、入力する値によって 送信値が以下のようになります。

1、一般的な電話番号体型の場合

ハイフン付きで送信されます。

例:AA-BBBB-CCCC

2、050で始まるIP電話や携帯番号の場合 ハイフンなしで送信されます。

例:AAABBBBBCCCC

| お問合せ先受付時間 🐹 | 15 • : 0 • - 17      | • : 18 •                                              |
|-------------|----------------------|-------------------------------------------------------|
| 決済完了案内タイトル  | お支払いについて             | (上限50文字)                                              |
|             | ご注文完了画面とご注文完了メールに、支払 | いに勝する案内文を入れる場合にはタイトルと本文を入れて下さい。(両方入っていない場合は有効になりません。) |
| 決済完了案内本文    |                      |                                                       |
|             |                      |                                                       |
|             |                      |                                                       |
|             | (上限1,000文字)          | <i>d</i>                                              |
| 自由項目1       |                      | (上眾100文字)                                             |
| 自由項目2       |                      | (上限100文字)                                             |

#### XII お問合せ先受付時間 (ReceiptsDisp13)

Loppi・Famiポートを使用した際にバウチャー受領書に表示されます。(半角文字で入力) 例) 09:00-18:00

#### XIII 決済完了案内タイトル

加盟店様にて任意に設定できる項目です。

#### XIV 決済完了案内本文

加盟店様にて任意に設定できる項目です。 ※ コンビニ決済時には(13)、(14)に設定したメールが送信されます。 また、コンビニごとに案内文の設定が可能です。

- XV 自由項目1 (ClientField1)、自由項目2 (ClientField2) 加盟店様にて任意に設定できる項目です。
- XVI 「登録」をクリックして、入力した情報を有効にします。

| 2.4.3. Pay-e        | easy決済(ネ                                 | <sup>、</sup> ットバンク)            |                                                                            |
|---------------------|------------------------------------------|--------------------------------|----------------------------------------------------------------------------|
| 1. 決決済プラグ<br>インストール | インを購入<br>する                              | 2. 決済プラグイン<br>の設定を行う           | 3. 支払方法設定を<br>行う     4. 配送方法設定を<br>行う     5. 動作確認を行う<br>行う                 |
| ここでは「Pay            | /-easy決済(ネ                               | ットバンク)」設定的                     | 内容について記載いたします。                                                             |
| I                   | Pay-easy決済                               | 脊(ネットバンク)を選                    | strすると以下の画面になります。<br>                                                      |
|                     |                                          | okashop4.0.2 >                 | ① 1377 社 ~                                                                 |
|                     | <b>谷</b> ホーム                             | 支払方法設定 店舗設定                    |                                                                            |
|                     | <ul> <li>         商品管理 ~     </li> </ul> |                                |                                                                            |
|                     | > 受注管理 ~                                 | 支私方法                           |                                                                            |
|                     | ▲ 会員管理 ◇                                 | 支払方法名                          | Pay-eap/決済(ネット/(ンク)                                                        |
|                     | ③ コンテンツ管理 ~                              | 手数料                            | ¥ 0                                                                        |
|                     | <b>前</b> 設定 へ                            | 利用条件                           | ¥ 1 ~ ¥ 999,999                                                            |
|                     | 京編設方 6                                   | ロゴ画像 😧<br>推奨サイズ: 500px × 100px |                                                                            |
|                     | 基本的定                                     |                                | 画像をドラッグ&ドロップまたは ファイルを選択                                                    |
|                     | 特定感取引法設定                                 |                                |                                                                            |
|                     |                                          |                                |                                                                            |
|                     |                                          |                                |                                                                            |
|                     |                                          | GMOペイメント設定                     |                                                                            |
|                     |                                          | 支払期限                           | 5 目 (学会限学で入力)                                                              |
|                     |                                          |                                | ※着略時は、ショップ管理器業のショップ情報に設定された支払期間で処理されます                                     |
|                     |                                          | PGメール送信                        | ◎ 利用する ● 利用しない<br>※決導物ににジザイトからと併せて、決測サーバーからもメールを送信するかどうかを設定します。            |
|                     |                                          | 利用明細表示欄1                       | 利田胡福表元期1 ( <b>/m</b> work)                                                 |
|                     |                                          |                                | 例)ご利用ありがとりございました。                                                          |
|                     |                                          | 利用明細表示欄2                       | 利用明細表示做 2 (上篇xx文字)                                                         |
|                     |                                          | 利用明細表示機3                       | 利用明确表示编3 (上周39文字)                                                          |
|                     |                                          | 利用明細表示欄4                       | 利用明細表示欄 4 (上開30文字)                                                         |
|                     |                                          | 利用明細表示模5                       | 利用初始表示項5 (上開30次9)                                                          |
|                     |                                          | 利用明細表示欄6                       | 利用明陽表示機 6 (上集x0文字)                                                         |
|                     |                                          | 利用明細表示欄7                       | 利用明細表示欄 7 (上現 xx文字)                                                        |
|                     |                                          | 利用明細表示機8                       | 利用時期總表示欄 8 (上間20文字)                                                        |
|                     |                                          | 利用明細表示機9                       | ¥间明明福表示欄 9 (上間20文字)                                                        |
|                     |                                          | 利用明細表示欄10                      | 利用明細表示劇10 (上期20文字)                                                         |
|                     |                                          | お開合せた 200                      | お問合世先 (1集42次9)                                                             |
|                     |                                          | お用合せたモロ協関 (10)                 | 03 - 1234 - 1234 (呼角散字文九)                                                  |
|                     |                                          | 決済完了案内タイトル                     |                                                                            |
|                     |                                          |                                | こまた見てきることではた男子メールに、実払いに解する事内交を入れる場合にはタイトルと本文を入れて下さい。(原方入っていない場合は有効になりません。) |
|                     |                                          | 決済完了案内本文                       | くくネットパンホング (ペイジー) での旅客私しについて>> 🍐                                           |
|                     |                                          |                                | (ネット)ですング]                                                                 |
|                     |                                          |                                | ・金融編員にあらかじめ口座をお持ちの場合のみご利用いただけます。                                           |
|                     |                                          |                                | <<お支払い方法>>                                                                 |
|                     |                                          | 自由项目1                          | Lasterna (上間100次字)                                                         |
|                     |                                          | 自由项目2                          | 自由項目2 (上間100次9)                                                            |
|                     |                                          |                                |                                                                            |
|                     |                                          |                                |                                                                            |
|                     |                                          |                                |                                                                            |

| 支払方法名                                  | Pay-easy決済(ネットバンク)                                              |
|----------------------------------------|-----------------------------------------------------------------|
| 手数科                                    | ¥ 0                                                             |
| 利用条件                                   | ¥ 1 ~ ¥ 999,999                                                 |
| ロゴ画像 <b>④</b><br>推興サイズ : 500px × 100px | 画像をドラッグ&ドロップまたは ファイルを選択                                         |
| GMOペイメント設定                             |                                                                 |
| 支払期限                                   | 5         日 (学会教学で入力)           ※ 省時時は、ショップ信頼に設定された支払期間で処理されます  |
| PGメール送信                                | ◎ 利用する ● 利用しない<br>※決済時に50サイトからと併せて、決済サーバーからもメールを送信するかどうかを設定します。 |

#### II 利用条件

Pay-easy決済(ネットバンク)において、設定可能な金額は、以下になります。 「1円から999,999 円」(利用金額+税送料)

#### III ロゴ画像

決済選択画面に表示させるロゴを設定します。

#### IV 支払期限

0 日~30 日

(日単位での設定です。0日は当日中になります。)

#### ∨ PGメール送信

EC-CUBEサイトからと併せて、PGマルチペイメントサービスの決済サーバーからも メールを送信するかどうかを設定します。

| 利用明細表示欄1    | 利用明細表示欄 1 (上開30文字)                                                        |
|-------------|---------------------------------------------------------------------------|
|             | 例)ご利用ありがとうございました。                                                         |
| 利用明細表示欄2    | 利用明細表示欄 2 (上間30文字)                                                        |
| 利用明細表示欄3    | 利用明細表示欄 3 (上限30文字)                                                        |
| 利用明細表示欄4    | 利用明細表示欄 4 (上限30文字)                                                        |
| 利用明細表示欄5    | 利用明細表示欄 5 (上限30文字)                                                        |
| 利用明細表示欄6    | 利用明細表示欄 6 (上限30文字)                                                        |
| 利用明細表示欄7    | 利用明細表示欄 7 (上限30文字)                                                        |
| 利用明細表示欄8    | 利用明細表示欄 8 (上開30文字)                                                        |
| 利用明細表示欄9    | 利用明細表示欄 9 (上開30文字)                                                        |
| 利用明細表示欄10   | 利用明細表示欄10 (上開30文字)                                                        |
| お問合せ先 🜌     | お問合せ先 (上限42文字)                                                            |
| お問合せ先電話番号 🜌 | 03 - 1234 - 1234 (学角数字で入力)                                                |
| お問合せ先受付時間 🜌 | 9 $\mathbf{v}$ : 0 $\mathbf{v}$ - 18 $\mathbf{v}$ : 0 $\mathbf{v}$        |
| 決済完了案内タイトル  | お支払いについて (上限50文字)                                                         |
|             | ご注文完了画面とご注文完了メールに、支払いに関する案内文を入れる場合にはタイトルと本文を入れて下さい。(商方入っていない場合は有効になりません。) |
| 決済完了案内本文    | <<ネットバンキング(ペイジー)でのお支払いについて>> ^                                            |
|             | 【ネットバンキング】                                                                |
|             | <ul> <li>金融機関にあらかじめ口座をお持ちの場合のみご利用いただ</li> </ul>                           |
|             |                                                                           |
|             |                                                                           |
|             | (180-00-AT)                                                               |

- VI
   利用明細表示欄1~10 (ReceiptsDisp1~10)

   レシート(利用明細)に表示されます。(全角文字で入力)
- VII お問合せ先 (ReceiptsDisp11)
- VIII お問合せ先電話番号(ReceiptsDisp12)
- IX お問合せ先受付時間 (ReceiptsDisp13)
- X 決済完了案内タイトル、決済完了案内本文 お客様へ決済完了画面に付加する文章を指定します。

| 自由項目1 | 自由項目1 | (上現100文字) |
|-------|-------|-----------|
| 自由項目2 | 自由項目2 | (上限100文字) |
|       |       |           |

- XI自由項目1 (ClientField1)、自由項目2 (ClientField2)加盟店様にて任意に設定できる項目です。
- XII 「登録」をクリックして、入力した情報を有効にします。

| 「Pav-easy決済(   |                                                   |                                                                                                    |
|----------------|---------------------------------------------------|----------------------------------------------------------------------------------------------------|
|                | 銀行ATM)」設定的                                        | 内容について記載いたします。                                                                                                 |
|                |                                                   |                                                                                                    |
| I Pay-easy決    | ·済(銀行ATM)を選                                       | <b>髬択すると以下の画面になります。</b>                                                                                        |
|                | okashop4.0.2 🕨                                    | <ul> <li>管理前程 &gt;</li> </ul>                                                                                  |
| 谷 ホーム          | 支払方法設定 店舗設定                                       |                                                                                                    |
| ☞ 商品管理 ~       |                                                   |                                                                                                    |
| ₩ 受注管理 ~       | 支払方法                                              |                                                                                                    |
| 當 会員管理 ∨       | 支払方法名                                             | Pay-easy(決済(銀行ATM)                                                                                             |
| コンテンツ管理        | 手数料                                               | × 0                                                                                                    |
|                |                                                   | ¥ 1 ~ ¥ 999.999                                                                                                |
| 店舗設定へ          | 推奨サイズ: 500px × 100px                              |                                                                                                    |
| 基本设定           |                                                   | 香桑をドラッグ&ドロップまたは     ファイルを選択                                                                                    |
| 特定商取引法設定       |                                                   |                                                                                                    |
| 利用規約設定         | _                                                 |                                                                                                    |
| <b>又</b> 加力法設定 | GMOペイメント設定                                        |                                                                                                    |
| 税率投定           | 支払期限                                              | 5 日 (学会数字で入力)                                                                                                  |
| メール設定          |                                                   | ※審判時は、ショップ管理憲語のショップ運輸に指定された支払期間で処理されます                                                                         |
| CSV出力項目設定      | PGメール送信                                           | ◎ 利用する ● 利用しない<br>※決測時ににサイトからと得せて、決済サーバーからもメールを送信するかどうかを設定します。                                                 |
| システム設定 ~       | ATM表示欄1(店名)                                       | A T M 表示機1 (总名) (上側162(字)                                                                                      |
| ♥ オーナーズストア ∨   | ATM表示欄2                                           | A T M 表示欄 2 (上間16文学)                                                                                           |
| • 情報 ~         | ATM表示欄3                                           | A T M 表示機 3 (上側16文字)                                                                                           |
|                | ATM 表示欄4                                          | A T M 表示機 4 (上間1629)                                                                                           |
|                | ATM表示欄5                                           | A T M表示機 5 (上間16文字)                                                                                            |
|                | ATM表示欄5                                           | A T M表示媒合 (上間15次字)<br>A T M来三朝 7 (人間15次字)                                                                      |
|                | ATM表示欄8                                           | A T M表示唱 2 (LBLS29)                                                                                            |
|                | 利用明細表示欄1                                          | 利用明細表示機1 (上間20次字)                                                                                              |
|                |                                                   | の) ご利用ありがとうございました。                                                                                             |
|                | 利用明細表示欄2                                          | 利用時補表示欄 2 (上間10文字)                                                                                             |
|                | 利用明細表示欄3                                          | 利用明細表示號3 (上篇)95(9)                                                                                             |
|                | 利用明細表示欄5                                          | *川田明浩表示概5         LLMRATY           *川田明浩表示概5         LLMRATY                                                  |
|                | 利用明細表示欄6                                          | 利用明細表示頗6 (上龍10文字)                                                                                              |
|                | 利用明細表示欄7                                          | 利用明細表示欄 7 (上篇10文字)                                                                                             |
|                | 利用明細表示欄8                                          | 利用時總表示機 6 (上開10文字)                                                                                             |
|                | 利用明細表示欄9                                          | ¥坦用明磁表示模 9 (上欄)0文字)                                                                                            |
|                | 利用明細表示欄10                                         | 利用時總表示機10 (上推xx2字)                                                                                             |
|                | お問合せ先 過渡                                          | お問合せ先必須 (1県4259)                                                                                               |
|                | いていた (1995) 1000 1000 1000 1000 1000 1000 1000 10 | 03 - 1234 - 1234 (*\$#\$#\$#\$\;\)                                                                             |
|                | 決済完了案内タイトル                                        |                                                                                                    |
|                |                                                   | ご住文男子部席とご注文男子メールに、支払いに勝する場内文を入れる場合にはタイトルと本文を入れて下さい。(原方入っていない場合は有効になりません。)                                      |
|                | 決済完了案内本文                                          | <<線行ATM (ペイジー) でのお支払い>>                                                                                        |
|                |                                                   | お支払いの前にお読みください                                                                                                 |
|                |                                                   | <ul> <li>・ に下の遮頼期のATMでお友山いただけます。</li> <li>・ 「みずは銀行」、「の名な銀行」、「毎五の名な銀行」、「三<br/>件在文銀行」、「の今ち4 銀行」、「はばか」</li> </ul> |
|                | 自由項目1                                             | (2)BL0002(9)                                                                                                   |
|                |                                                   |                                                                                                    |

| 利用条件                            | ¥ 1 ~ ¥ 999,999                                                       |
|---------------------------------|-----------------------------------------------------------------------|
| ロゴ画像 🚱<br>推奨サイズ : 500px × 100px |                                                                       |
|                                 |                                                                       |
| GMOペイメント設定                      |                                                                       |
| 支払期限                            | 5         日(半角数字で入力)           ※各場時は、ショップ管理商車のショップ管理に設すされた支払期期で依理されます |
| PGメール送信                         | ○ 利用する ● 利用しない ※決決時にECサイトからと併せて、決済サーバーからもメールを送信するかどうかを設定します。          |

#### II 利用条件

Pay-easy決済(ネットバンク)において、設定可能な金額は、以下になります。 「1円から999,999 円」(利用金額+税送料)

#### III ロゴ画像

決済選択画面に表示させるロゴを設定します。

#### IV 支払期限

0 日~30 日

(日単位での設定です。0日は当日中になります。)

#### ∨ PGメール送信

EC-CUBEサイトからと併せて、PGマルチペイメントサービスの決済サーバーからも メールを送信するかどうかを設定します。

| ATM表示欄1 (店名)  | A T M表示欄1(店名)     | (上現16文字)  |
|---------------|-------------------|-----------|
| ATM表示欄2       | A T M表示欄 2        | (上限15文字)  |
| ATM表示欄3       | A T M表示欄 3        | (上限16文字)  |
| ATM表示欄4       | A T M表示欄 4        | (上限16文字)  |
| ATM表示欄5       | A T M表示欄 5        | (上限16文字)  |
| ATM表示欄6       | A T M表示欄 6        | (上現16文字)  |
| ATM表示欄7       | A T M表示欄 7        | (上限16文字)  |
| ATM表示欄8       | A T M表示欄 8        | (上限16文字)  |
| 利用明細表示欄1      | 利用明細表示欄 1         | (上開30文字)  |
|               | 例)ご利用ありがとうございました。 |           |
| 利用明細表示欄2      | 利用明細表示欄 2         | (上限30文字)  |
| 利用明細表示欄3      | 利用明細表示欄 3         | (上限30文字)  |
| 利用明細表示欄4      | 利用明細表示欄 4         | (上限30文字)  |
| 利用明細表示欄5      | 利用明細表示欄 5         | (上限30文字)  |
| 利用明細表示欄6      | 利用明細表示欄 6         | (上開30文学)  |
| 利用明細表示欄7      | 利用明細表示欄 7         | (上限30文字)  |
| 利用明細表示欄8      | 利用明細表示欄 8         | (上限30文字)  |
| 利用明細表示欄9      | 利用明細表示欄 9         | (上限30文字)  |
| 利用明細表示欄10     | 利用明細表示欄10         | (上限30文字)  |
| お問合せ先 🚲       | お問合せ先必須           | (上開42文字)  |
| お問合せ先電話番号 🛷 3 | 03 - 1234 - 1234  | (半角数字で入力) |
| お問合せ先受付時間 🛷 3 | 9 ¥ : 0 ¥ - 18    | ▼ : 0 ▼   |
|               |                   |           |
| 自由項目1         | 自由項目1             | (上際100文字) |
| 自由項目2         | 自由項目2             | (上版100文字) |
|               |                   |           |

#### VI ATM表示欄1~8(RegisterDisp1~8)

- VII 利用明細表示欄1~10(ReceiptsDisp1~10)
- VIII お問合せ先(ReceiptsDisp11)
- IX お問合せ先電話番号 (ReceiptsDisp12)
- X お問合せ先受付時間 (ReceiptsDisp13)
- XI 決済完了案内タイトル、決済完了案内本文 お客様へ決済完了画面に付加する文章を指定します。
- XII自由項目1 (ClientField1)、自由項目2 (ClientField2)加盟店様にて任意に設定できる項目です。
- XIII 「登録」をクリックして、入力した情報を有効にします。

| 2.4.5. 楽天ペー           | 1                                      |                                                                                                    |
|-----------------------|----------------------------------------|----------------------------------------------------------------------------------------------------|
| 1. 決決済プラグ-<br>インストールす | インを購入 2.決済プラ・<br>する の設定を               | グイン 3. 支払方法設定を 4. 配送方法設定を 5. 動作確認を行う 行う 行う 行う 行う                                                                                                    |
| ここでは「楽天               | ペイ」設定内容について記載                          | 或いたします。                                                                                                    |
| I A                   | <b>楽天ペイを選択すると以下の</b>                   | つ画面になります。                                                                                                    |
|                       | 支払方法設定 店舗設定                            |                                                                                                    |
|                       | 支払方法                                   |                                                                                                    |
|                       | 支払方法名                                  | 楽天ペイ                                                                                                    |
|                       | 手数料                                    | ¥ 0                                                                                                    |
|                       | 利用条件                                   | ¥ 100 ~ ¥ 99,999,999                                                                                                    |
|                       | ロゴ画像 <b>ぞ</b><br>推奨サイズ : 500px × 100px |                                                                                                    |
|                       | GMOペイメント設定                             |                                                                                                    |
|                       | 処理区分 2010                              | <ul> <li>即時売上 ● 仮売上<br/>(仮売上(AUTH)・・・カードの与偏枠を確保し承認番号を得ること。※仮売上のデータ保持期間は30日です。実売上処理を行わないとカード会社<br/>への売上データが作成されません。     </li> <li>即時売上(CAPTURE)・・・カードの与偏枠を確保し承認番号を得て、カード会社への売上データの作成依頼をすること。(仮売上+実売上の処理<br/>になります。)     </li> </ul> |
|                       | 決済完了案内タイトル                             | お支払いについて<br>(上限50文字)<br>デ注文奈了画面とご注文奈了メールに、支払いに関する案内文を入れる場合にはタイトルと本文を入れて下さい。(両方入っていない場合は有効                                                                                                    |

| 決済完了案内タイトル | お支払いについて                         | (上陽50文字)                                       |
|------------|----------------------------------|------------------------------------------------|
|            | ご注文完了画面とご注文完了メールに、支担<br>になりません。) | &いに関する案内文を入れる場合にはタイトルと本文を入れて下さい。(両方入っていない場合は有効 |
| 決済完了案内本文   |                                  |                                                |
|            |                                  |                                                |
|            |                                  |                                                |
|            | (上限1,000文宇)                      | <i>h</i>                                       |
| 自由項目1      |                                  | (上閉100文字)                                      |
| 自由項目2      |                                  | (上閉100文字)                                      |
|            |                                  |                                                |

#### Ⅱ 利用条件

楽天ID決済において、設定可能な金額は、以下になります。

「100円から99,999,999 円」(利用金額+税送料)

#### III ロゴ画像

決済選択画面に表示させるロゴを設定します。

#### IV **処理区分**

「3. 処理区分について」を参照ください。

#### ∨ 決済完了画面付加情報

お客様へ決済完了画面に付加する文章を指定します。

VI 自由項目1、自由項目2

加盟店様にて任意に設定できる項目です。

| 決決済プラグイン<br>インストールする                                                                                            | ンを購入 2.決済<br>5 の設             | 新プラグイン     3. 支払方法設定を     4. 配送方法設定を     5. 動作確認を行う       設定を行う     行う     行う                                                                                                    |
|----------------------------------------------------------------------------------------------------|-------------------------------|----------------------------------------------------------------------------------------------------|
| こでは「auかん                                                                                                    | たん決済」設定内容                     | について記載いたします。                                                                                                    |
| I au                                                                                                    | かんたん決済を選択                     | すると以下の画面になります。                                                                                                    |
| 支                                                                                                    | 払方法設定 店舗設定                    |                                                                                                    |
| 3                                                                                                    | 专业方法                          |                                                                                                    |
| 3                                                                                                    | 专払方法名                         | auかんたん決済                                                                                                    |
| =                                                                                                    | 手数料                           | ¥ 0                                                                                                    |
| 7                                                                                                    | 间用条件                          | ¥ 1 ~ ¥ 9,999,999                                                                                                    |
| 3                                                                                                    | 岡家 ♥<br>佳瑛サイズ : 500px × 100px | 画像をドラッグ&ドロップまたは ファイルを選択                                                                                                    |
|                                                                                                    | GMOペイメント設定                    |                                                                                                    |
| \$                                                                                                    | 心理区分 参须                       | ◎ 即時売上 ◎ 仮売上<br>(成売上(AUTH)・・・カードの与信枠を確保し承認書号を得ること。※仮売上のデータ保持期間は30日です。真売上処理を行わないとカード会社への<br>売上データが作成されません。<br>即時売上(CAPTURE)・・・カードの与信枠を確保し承認書号を得て、カード会社への売上データの作成依頼をすること。(仮売上・実売上の処理にな<br>ります。) |
| 3                                                                                                    | 支払期限                          | <b>秒</b> (半角数字で入力)                                                                                                    |
|                                                                                                    |                               | ※省略時は、ショップ管理画面のショップ情報に設定された支払期限で処理されます。                                                                                                    |
| •                                                                                                    | ナービス名(店名) 🌌                   | おにくや (上陽48文字)                                                                                                    |
| The second second second second second second second second second second second second second second second se | 表示電話番号 必須                     | 03     -     3464     -     2346     (半角数字で入力)                                                                                                    |
| ž                                                                                                    | 映済完了案内タイトル                    | お支払いについて<br>(上限50文字)<br>ご注文完了画面とご注文完了メールに、支払いに関する案内文を入れる場合にはタイトルと本文を入れて下さい。(両方入っていない場合は有効にな<br>りません。)                                                                                         |
| ž                                                                                                    | 夹済完了案内本文                      |                                                                                                    |
|                                                                                                    |                               |                                                                                                    |
|                                                                                                    |                               |                                                                                                    |
| E                                                                                                    | 自由項目1                         | (上版100文字)                                                                                                    |

#### II 利用条件

auかんたん決済において、設定可能な金額は、以下になります。

「1円から9,999,999 円」(利用金額+税送料)

#### III ロゴ画像

決済選択画面に表示させるロゴを設定します。

#### IV 処理区分

「3. 処理区分について」を参照ください。

#### ∨ 支払期限

秒単位での設定です。※省略時は、ショップ管理画面のショップ情報に設定された支払期限で処理されます。

VI **サービス名(店名)** 

加盟店様のサービス名称です。

お客様の購入履歴などに表示されます。

設定可能な文字は「全角文字」となります。

#### VII 表示電話番号

加盟店様の電話番号です。

お客様の購入履歴などに表示されます。

設定可能な文字は「半角数字と"-"(ハイフン)」となります。

#### VIII 自由項目1、自由項目2

加盟店様にて任意に設定できる項目です。

| . 決決済プラ<br>インスト- | ラグインを購入 2. 決<br>ールする の                 | A済プラグイン 3. 支払方法設定を 4. 配送方法設定を 5. 動作確認を行う 行う 行う 行う                                                        |
|------------------|----------------------------------------|----------------------------------------------------------------------------------------------------|
| ここでは「            | ドコモ払い」設定内容にな                           | ついて記載いたします。                                                                                              |
|                  | I ドコモケータイ払いる                           | と選択すると以下の画面になります。                                                                                        |
|                  |                                        |                                                                                                    |
|                  | 支払力法                                   |                                                                                                    |
|                  | 支払方法名                                  | ドコモケータイ払い                                                                                                |
|                  | 手数料                                    | ¥ 0                                                                                                    |
|                  | 利用条件                                   | ¥ 1 ~ ¥ 30,000                                                                                           |
|                  | □□囲㈱ <b>ジ</b><br>推奨サイズ : 500px × 100px |                                                                                                    |
|                  |                                        | 画像をドラッグ&ドロップまたは     ファイルを選択                                                                              |
|                  | GMOペイメント設定                             |                                                                                                    |
|                  | 処理区分。必須                                | ◎ 即時完上 ◎ 仮完上<br>仮完上(AUTH)・・・カードの与偏枠を確保し承認書号を得ること。※仮完上のデータ保持期間は90日です。真完上処理を行わないとカード会社への完上データが作<br>成されません。 |
|                  |                                        | 副時売上(CAPTURE)・・・カードの与信枠を確保し承認書号を得て、カード会社への売上データの作成依頼をすること。(仮売上+実売上の処理になります。)<br>────                     |
|                  | 支払期限                                   | 珍(半角数字で入力)                                                                                               |
|                  |                                        | ※省略時は、ショップ管理画面のショップ情報に設定された支払期限で処理されます。                                                                  |
|                  | ドコモ表示項目 1                              | (上曜40文字)                                                                                                 |
|                  |                                        | ※spモードの場合のみ、以下のドコモケータイ払い画面に表示されます。                                                                       |
|                  |                                        | · 沃洛內谷編成圖圖<br>- 知用昭炳                                                                                     |
|                  |                                        | 商品の評価説明や、お客様へのメッセージなどにご使用下さい。                                                                            |
|                  | ドコモ表示項目 2                              | (上國40文字)                                                                                                 |
|                  |                                        | (1990ステ)<br>※10モードの場合のみ、以下のドコモケータイがい画面に表示されます。                                                           |
|                  |                                        |                                                                                                    |
|                  |                                        | ・利用明確                                                                                                    |
|                  |                                        | 商品の評個説明や、お客様へのメッセージなどにご使用下さい。                                                                            |
|                  | 決済完了案内タイトル                             | お支払いについて (上隔50文字)                                                                                        |
|                  |                                        | ご注文完了画面とご注文完了メールに、支払いに関する案内文を入れる場合にはタイトルと本文を入れて下さい。(両方入っていない場合は有効になりません。)                                |
|                  | 決濟完了黨內本文                               |                                                                                                    |
|                  |                                        |                                                                                                    |
|                  | 自由項目1                                  | (上版1,000ステ)                                                                                              |
|                  |                                        |                                                                                                    |

#### II 利用条件

ドコモ払いにおいて、設定可能な金額は、以下になります。

「1円から30,000 円」(利用金額+税送料)

#### III ロゴ画像

決済選択画面に表示させるロゴを設定します。

#### IV 処理区分

「3. 処理区分について」を参照ください。

#### ∨ 支払期限

秒単位での設定です。

※省略時は、ショップ管理画面のショップ情報に設定された支払期限で処理されます。

#### VI ドコモ表示項目1、ドコモ表示項目2

※spモードの場合のみ、以下のドコモケータイ払い画面に表示されます。

- ・決済内容確認画面
- ・利用明細

商品の詳細説明や、お客様へのメッセージなどにご使用下さい。

#### VII **自由項目1、自由項目2**

加盟店様にて任意に設定できる項目です。

| GMOF                | PAYMENT GA                             | TEWAY                                                                                                    |
|---------------------|----------------------------------------|----------------------------------------------------------------------------------------------------|
| 2.4.8. ソフト          | バンクまとめて支払い                             | C)                                                                                                    |
| 1. 決決済プラグ<br>インストール | ブインを購入 2.決<br>レする の                    | 済プラグイン 3. 支払方法設定を 4. 配送方法設定を 5. 動作確認を行う 行う 行う 行う                                                                                                    |
|                     | フトバンクまとめて支払                            | ムい」設定内容について記載いたします。                                                                                                    |
| I                   | ソフトバンクまとめて                             | 払いを選択すると以下の画面になります。                                                                                                    |
|                     | 支払方法設定 店舗設定                            |                                                                                                    |
|                     | 支払方法                                   |                                                                                                    |
|                     | 支払方法名                                  | ソフトバンクまとめて支払い                                                                                                    |
|                     | 手数料                                    | ¥ 0                                                                                                    |
|                     | 利用条件                                   | ¥ 1 ~ ¥ 100,000                                                                                                    |
|                     | ロゴ画像 <b>④</b><br>推奨サイズ : 500px × 100px | ■歳をドラッグ&ドロップまたは     ファイルを選択                                                                                                    |
|                     | GMOペイメント設定                             |                                                                                                    |
|                     | 処理区分 <b>必须</b>                         | ◎ 即時先上 ◎ 仮先上<br>仮先上(AUTH)・・・カードの与信枠を確保し承認書号を得ること。※仮先上のデータ保持期間は30日です。実先上処理を行わないとカード会社への先上データが作<br>成されません。<br>の計画・レットマット - レットアナーン(月、2015年11月11日) - レット・マート - レット・サート - マット・マート - マット・マット |
|                     | 支払期限                                   | 回時先上(CAPIONE)・・・カードの今日やど時本の手動当ちてほし、カード会セイの先上デージの作品の取得さりること。(18先上・男先上の36時になります。)<br>む (半角数字で入力)<br>※省磁時は、ショップ管理画面のショップ情報に設定された支払期限で処理されます。                                               |
|                     | 決済完了案内タイトル                             | お支払いについて (上陽50文字) ご注文売了画面とご注文売了メールに、支払いに関する案内文を入れる場合にはタイトルと本文を入れて下さい。(両方入っていない場合は有効になりません。)                                                                                             |
|                     | 決清完了黨內本文                               |                                                                                                    |
|                     |                                        | (上陽1,000文字)                                                                                                    |
|                     |                                        | (上間100文字)                                                                                                    |
|                     | H helestrane                           | (上端100又子)                                                                                                    |

#### II 利用条件

ドコモ払いにおいて、設定可能な金額は、以下になります。 「1円から100,000 円」(利用金額+税送料)

III ロゴ画像

決済選択画面に表示させるロゴを設定します。

- IV 処理区分
  - 「3. 処理区分について」を参照ください。
- ∨ 支払期限

秒単位での設定です。

※省略時は、ショップ管理画面のショップ情報に設定された支払期限で処理されます。

VI 自由項目1、自由項目2

加盟店様にて任意に設定できる項目です。

| 2.5.      | 配送方法設定を行う                               |
|-----------|-----------------------------------------|
| 1. 決決済プラク | プインを購入 2. 決済プラグイン 3. 支払方法設定を 4. 配送方法設定を |
| インストーノ    | レする の設定を行う 行う 行う 行う                     |

(1) 設定>店舗設定>配送方法設定と選択し、以下の画面を表示させます。

|              | cube4.0.0 >          |    | (            | ) Em | 11歳 ✔ |
|--------------|----------------------|----|--------------|------|-------|
| 合 ホーム        | 配送方法一覧 店舗股定          |    |              |      |       |
| € 商品管理 ∨     | And the              |    |              |      |       |
| 管 受注管理 ~     | #19611-06            |    |              |      |       |
| ▲ 会員管理 ∨     | ID 配送業者名             |    |              |      |       |
| ■ コンテンツ管理 ~  | ≡ 2 サンブル宅配 / サンブル宅配  | 1  | <b>1</b>     | C    | ×     |
| 設定     へ     | 三 1 サンプル業者 / サンプル業者  | t. | $\mathbf{V}$ | C    | ×     |
| 店舗設定へ        | 「原わの時時」とについてかたの意可能です |    |              |      |       |
| 基本設定         |                      |    |              |      |       |
| 特定商取引法設定     |                      |    |              |      |       |
| 利用規約設定       |                      |    |              |      |       |
| 支払方法設定       |                      |    |              |      |       |
| 配送方法設定       |                      |    |              |      |       |
| 积率设定         |                      |    |              |      |       |
| メール設定        |                      |    |              |      |       |
| CSV出力項目設定    |                      |    |              |      |       |
| システム設定 🗸     |                      |    |              |      |       |
| ♥ オーナーズストア ∨ |                      |    |              |      |       |
| ● 情報 ~       |                      |    |              |      |       |
|              |                      |    |              |      |       |

(2) 配送業者名を選択します。

配送業者を複数登録している場合は、配送業者毎に設定してください。

取り扱う支払方法

■ 楽天ペイ
 ■ ソフトバンクまとめて支払い
 ■ ドコモケータイ払い
 ■ auかんたん決済
 ■ Pay-easy決済(銀行ATM)
 ■ コンピニ決済
 ■ クレジットカード決済
 ■ 郵便振替
 ■ 銀行振込
 ■ 代金引換

利用する支払方法にチェックを入れてください。

※選択されていない場合、支払方法選択画面に表示されません。

(3) 「登録」を押してください

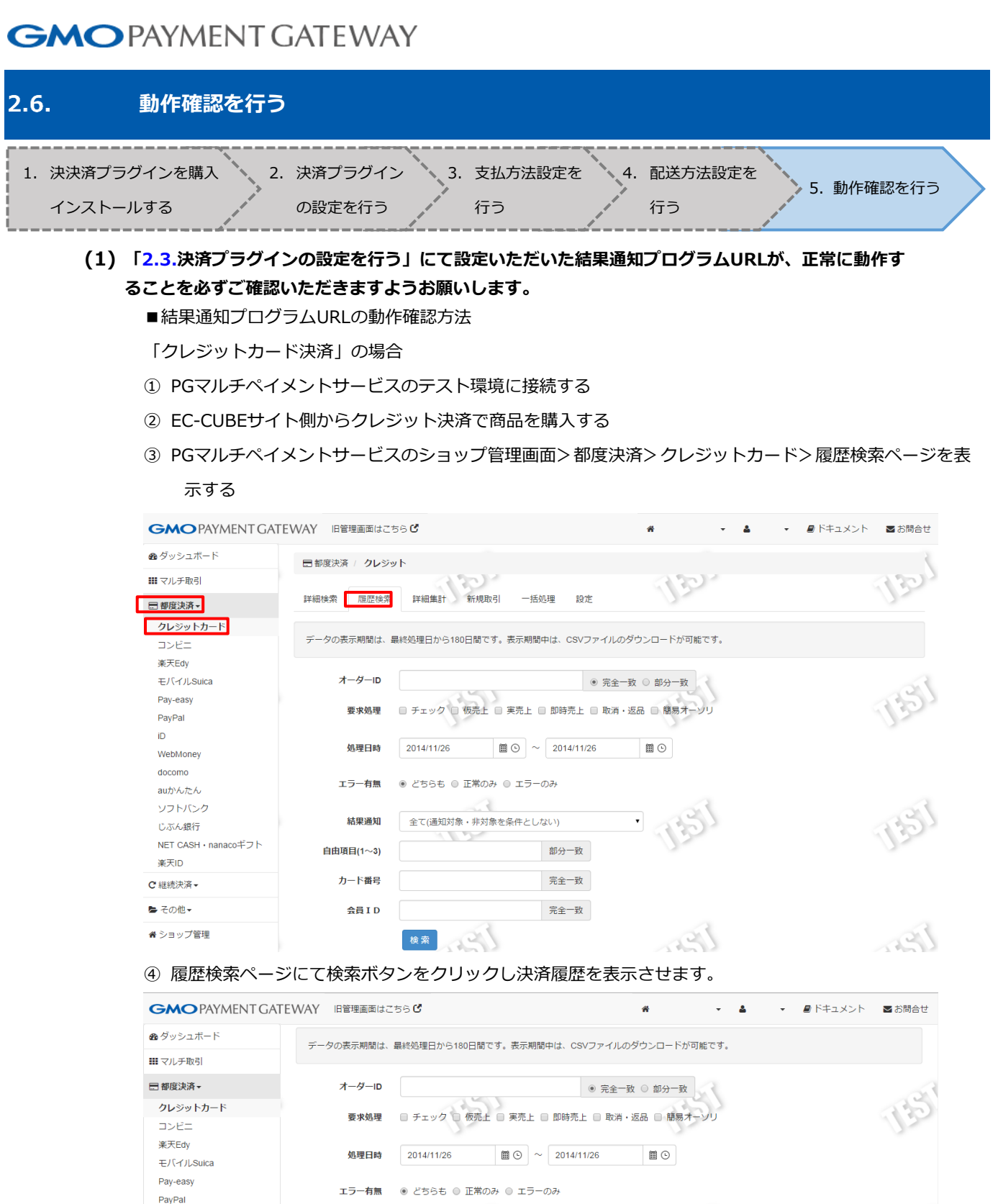

|                    | 1 2 10       |                 | ● 元主─致 ○               | 目1075    |                         | 26. |
|--------------------|--------------|-----------------|------------------------|----------|-------------------------|-----|
| クレジットカード           | 要求処理         | □ チェック □ 仮売上 □  | 実売上 🔲 即時売上 🔲 取消・返品     | □ 簡易オーソリ | 13                      | 0   |
| コンビニ               |              |                 |                        |          |                         |     |
| 楽天Edy              | 机理日時         | 2014/11/26      | 2014/11/26 ■           | 10       |                         |     |
| モバイルSuica          | X24E Hard    | 2014/11/20      | 2014/11/20             | 10       |                         |     |
| Pay-easy           |              | ◎ ビナヘナ ◎ 正営の斗 / |                        |          |                         |     |
| PayPal             | エフニ有無        | ● どならも ─ 止帯のみ い | ◎ エラーのみ                |          |                         |     |
| iD                 |              |                 |                        | 100      |                         | 51  |
| WebMoney           | 結果通知         | 全て(通知対象・非対象を    | 条件としない)                | C.D.     | 1                       | 0   |
| docomo             | 自由項目(1~3)    |                 | 部分一致                   |          |                         |     |
| auかんたん             |              |                 |                        |          |                         |     |
| ソフトバンク             | カード番号        |                 | 完全一致                   |          |                         |     |
| じぶん銀行              |              |                 |                        |          |                         |     |
| NET CASH・nanacoギフト | 会員 I D       |                 | 完全一致                   |          |                         |     |
| 楽天ID               |              | 检索              |                        | 10       | 1                       | 31  |
| C 継続決済 -           |              | 130             |                        | 130      | 13                      | 0   |
| ▶ その他 •            |              |                 |                        | 0        | 1.2                     |     |
| ★ ショップ管理           | 6件 CSVダウンロート | ド 素力一ド番号 素会員    | ID                     |          |                         |     |
|                    | ショップID       | オーダーID 要求       | 処理 処理日時                | 決済処理結果   | 結果通知状態                  |     |
|                    | Q            | 16-26232053 即時  | 売上 2014/11/26 23:20:54 | 正常       | 通知対象外                   |     |
|                    | Q            | 15-26231909 即時  | 売上 2014/11/26 23:19:10 | 正常       | エラー                     |     |
|                    | Q            | 54-26113239 即時  | 売上 2014/11/26 11:32:39 | 正常       | 通知完了(2015/01/23 21:56:0 | 3)  |
|                    |              |                 |                        |          |                         |     |

Copyright (C) 1995 GMO Payment Gateway, Inc. All Rights Reserved.

| 1. | 決決済モジュールを購入 | 2.                                    | 決済モジュール | 3.                                      | 支払方法設定を | 4.                                    | 配送方法設定を |                                                                                                    | 5 動作確認を行う |  |
|----|-------------|---------------------------------------|---------|-----------------------------------------|---------|---------------------------------------|---------|----------------------------------------------------------------------------------------------------|-----------|--|
|    | インストールする    | a a a a a a a a a a a a a a a a a a a | の設定を行う  | p a a a a a a a a a a a a a a a a a a a | 行う      | a a a a a a a a a a a a a a a a a a a | 行う      | and a state of the state of the |           |  |

⑤ 結果通知状態が「通知完了(yyyy/mm/dd HH:MM:SS)」と表示されていることを確認します。 以下の場合は結果通知を正常に受信いただけておりません。

「エラー」

何らかの理由により結果通知を受信いただけない場合に表示されます。 初回の結果通知にてエラーとなった場合は、60分毎に5回まで再送されます。

#### 「リトライ回数超過」

「エラー」状態にて5回の再送を行っても結果を正常に受信いただけない場合に表示されます。

※「エラー」、「リトライ回数超過」状態の場合は、以下の点をご確認いただきますよう、お願いいた します。

・結果通知URL: http://xxx.xxxxx.xxx/shopping/gmo\_payment\_recv が 外部からアクセス可能な状態と なっているか。IPアドレスや、基本認証によるアクセス制限をされている場合は、結果通知を受信いた だくことができません。

#### 「通知対象外」

結果通知を利用しない設定になっている場合に表示されます。

以上で設定完了となります。

#### 3. 処理区分について

#### 3.1. クレジットカード決済

#### 有効性チェック(CHECK)

カードの有効性(使用できるか否か)のチェックのみを行う。

- ※ カード会社によっては承認番号を返却しない場合もございます。
- この場合はエラーコードを返却しないことが許可(OK)になります。

#### 仮売上(AUTH)

カードの与信枠を確保し承認番号を得ること。

※仮売上のデータ保持期間は原則60日です。(ご契約により異なる場合があります。)

#### 実売上(SALES)

仮売上処理が行われたデータに対し、カード会社への売上データを作成すること。

※ 仮売上から原則60日間を経過したデータに対して、実売上処理はできません。

#### 即時売上(CAPTURE)

カードの与信枠を確保し承認番号を得て、カード会社への売上データを作成すること。 (仮売上+実売上の処理になります。)

#### 取消(VOID)

仮売上、実売上、即時売上の処理を行った当日におこなうキャンセル ※ 実売上の場合、該当の仮売上と同日に処理をした場合

#### 返品(RETURN)

仮売上の処理を行った翌日以降におこなうキャンセル 実売上の場合、該当の仮売上の翌日以降〜当月内におこなうキャンセル 即時売上の処理を行った翌日以降〜当月内におこなうキャンセル

#### 月跨返品(RETURNX)

実売上、即時売上の処理を行った翌月以降に行うキャンセル

※ 仮売上に対する月跨返品はできません

※ キャンセルの可能期間は、仮売上、実売上、売上ともに180日間になります。

#### 3.2. 楽天ペイ、auかんたん決済、ドコモケータイ払い、ソフトバンクまとめて支払い

#### 仮売上(AUTH)

各決済事業者に対して利用枠をおさえること。

※別途売上確定処理を行うまで実際の請求は行われず、加盟店様への売上入金も発生しません。

#### 即時売上(CAPTURE)

各決済事業者に対して利用枠をおさえるとともに、売上確定処理まで実施すること。(仮売上+実売上の処理になります。)

一般的に商品の発送を伴う場合には仮売上にて受注し、コンテンツ販売を行う場合には即時売上にて受注します。 ※楽天ペイは契約上、どちらの処理区分で行うかが定められており、誤った処理区分を設定すると購入時にエラー となります。

#### 4. よくあるお問い合せ

#### 購入処理中とはどのような状態ですか

EC-CUBE側で決済が完了してない状態をさし、クレジット決済の入力画面に遷移した段階で受注管理に表示されます。 またこの画面でブラウザ自体を閉じると、対応状況が「決済処理中」のまま受注管理に残ります。 この場合、PGマルチペイメントサービスのショップ管理画面で対象のオーダーID(注文番号)を 検索し状況をご確認ください。

(検索しても該当なし、あるいは決済が完了していない状態であれば特に問題はございません。)

#### 指定されたIDとパスワードのショップが存在しません。 (E01-E01030002)となり、決済できません。

ショップID、ショップパスワードが誤っている場合に発生するエラーになります。 ショップID、ショップパスワードを参考に、ショップIDとショップパスワードを ご確認ください。 また、ショップパスワードは、下記ページに記載されているショップパスワードを指定ください。

PGマルチペイメントサービス ショップ管理画面 ショップ管理>ショップ情報>基本情報>ショップパスワード

#### 「PGマルチペイメントサービス決済モジュール 不一致データ検出」メールを受信したが、どうすればよいか?

弊社から結果通知プログラムURLに結果を返却した際、EC-CUBE側 (dtb\_order)に該当データが存在しないため「不 一致」となり、 本メールが送信されています。

まずは、EC-CUBE管理画面とPGマルチペイメントサービスのショップ管理画面とで決済データをご確認いただき、決済結果に相違がないことをご確認ください。

#### 「Error Report」メールを受信したが、どうすればよいですか?

結果通知プログラムが正常に動作していないことが原因で、送付されています。

以下の点をご確認いただきますよう、お願いいたします。

・結果通知URL:http://xxx.xxxxx.xxx/shopping/gmo\_payment\_recv が外部からアクセス可能な状態となっている。 IPアドレスや、基本認証によるアクセス制限をされている場合は、結果通知を受信いただくことができません。

併せてGMO-PGのFAQサイトをご参照ください。

ErrorReportに記載されているエラーの意味がわからない https://faq.gmo-pg.com/service/Detail.aspx?id=1040

#### 5. 加盟店様サーバ設定について

昨今、EC-CUBE等のオープンソース製品でECサイトを構築されている加盟店様で情報漏えい事案が増加しております。 その原因として加盟店様のWebサーバの設定不備や管理画面の不正アクセスなど加盟店様での対策が必要な事案となりま す。

下記の通り注意喚起をさせていただきますので、対策のご検討をお願い申し上げます。

- 1. 加盟店様でご確認・ご対応いただきたい点
  - ※以下の内容につきましては弊社ではご案内できかねますので、必ず加盟店様のシステム担当者、または開発会社様 へご確認ください。
  - また、Webサイトを運用するうえで必要なセキュリティ対策につきましては、貴社環境に応じてご検討と実施を お願いします。

加盟店様システムにてご確認いただきたい点は以下の通りとなります。

・利用されているオープンソース製品上、公開すべきでないディレクトリがWebサーバの設定不備により、公開設定に なっている場合があります。 内部ログなどが外部からアクセスでき、ログ情報から不正アクセスに繋がる可能性があります。 非公開ディレクトリが外部からアクセスできないか、Webサーバの設定をご確認ください。

・管理画面のID/パスワードがデフォルト値や推測されやすいものを利用している場合、攻撃者による管理画面への不 正アクセスを受ける可能性があります。

パスワードを安全なものに変更してください。

また、可能であれば、発信元IPアドレス制限やベーシック認証などのWebサーバのアクセス制限を組み合わせて、管理 画面へのアクセス制御を強化してください。

・オープンソース製品の脆弱性を利用したサイトの改ざんなどを防ぐため常に最新のパッチを適用ください。